Lara Hoffmann

# SPIRIT basics

Eine Einführung in CAD mit SPIRIT

Lara Hoffmann

# SPIRIT basics

Eine Einführung in CAD mit *SPIRIT* 

#### Bibliographische Hinweise der Deutschen Bibliothek

Die Deutsche Bibliothek verzeichnet diese Publikation in der Deutschen Nationalbibliografie; detaillierte bibliografische Daten sind im Internet über http://dnb.ddb.de aufrufbar

ISBN 3 -8041-5114-0

#### Haftungsausschluss

Bei der Zusammenstellung der Informationen und Abbildungen wurde mit größter Sorgfalt vorgegangen. Dennoch können Fehler nicht vollständig ausgeschlossen werden. Verlag, Herausgeber und Autorin können für fehlerhafte Angaben und deren Folgen weder eine juristische Verantwortung noch irgendeine Haftung übernehmen.

Für Hinweise auf Fehler und Verbesserungsvorschläge sind Verlag, Herausgeber und Autor jederzeit dankbar.

www.werner-verlag.de

Alle Rechte vorbehalten © 2004 by Wolters Kluwer Deutschland GmbH, München/Unterschleißheim Werner-Verlag – eine Marke von Wolters Kluwer Deutschland

Das Werk einschließlich aller seiner Teile ist urheberrechtlich geschützt. Jede Verwertung außerhalb der engen Grenzen des Urheberrechtsgesetzes ist ohne Zustimmung des Verlages unzulässig und strafbar. Das gilt insbesondere für Vervielfältigungen, Übersetzungen, Mikroverfilmungen und die Einspeicherung und Verarbeitung in elektronischen Systemen. Zahlenangaben ohne Gewähr.

Umschlag: Andreas Ruers, futurweiss kommunikationen, Wiesbaden Druck: Betz-Druck GmbH, Darmstadt Printed in Germany, August 2004 Gedruckt auf säurefreiem, alterungsbeständigem und chlorfreiem Papier Archiv-Nr.: 1188/9.2004

#### VORWORT

In vielen Büros wird das Wissen über die Arbeit mit *SPIRIT* von Mitarbeiter zu Mitarbeiter weitergegeben. Das reicht vom "nebenbei anlernen" bis zu einer Art Staffelstabübergabe von scheidenden zu neu beginnenden Mitarbeitern. In den seltensten Fällen steht genug Zeit zur Verfügung, viel Wissen bleibt auf der Strecke.

Da es mir in letzter Zeit in Fortgeschrittenen-Schulungen häufiger begegnet ist, dass Schulungsteilnehmern wichtiges Grundlagenwissen fehlte, nahm ich das zum Anlass, eben dieses Wissen in einem Buch zusammenzutragen.

Weder Chefs noch Mitarbeitern kann es Spaß machen, wenn in einer umfangreichen Architektursoftware Wände und Öffnungen mit rudimentären Parallel-, Lösch- und Korrekturfunktionen, anstatt mit den richtigen Architekturfunktionen gezeichnet werden.

Wer sein Handwerkszeug beherrscht, findet in SPIRIT wunderbare Werkzeuge, um Entwürfe zu erarbeiten und Varianten durchzuspielen.

Das "Keine-Zeit"-Argument möchte ich gerne entkräften. Die Zeitersparnis, die Sie durch den Einsatz der richtigen Befehle haben, wird in Kürze die Zeit wettmachen, die Sie für das Kennenlernen der richtigen Befehle benötigen!

P.S. Neugier nicht verlieren!

# DIE THEMENBEREICHE

| Vorwort<br>Vorwort, Reihenfolge der Kapitel, Internetseite zum Buch,<br>So finden Sie sich im Text zurecht                                          | Seite | 5   |
|----------------------------------------------------------------------------------------------------|-------|-----|
| Erste Orientierung<br>Datei starten, Bildschirmoberfläche, Linien + Doppellinien,<br>Zoom & Co, Zahleneingabe, Punkte fangen                        | Seite | 11  |
| Erstes Arbeiten<br>Befehle aufrufen, Löschen, Elemente auswählen,<br>Aufheben und Wiederherstellen, Datei speichern                                 | Seite | 35  |
| Wände und Öffnungen<br>Wände zeichnen, Konstruieren mit Bezugspunkt, Folien-Einstieg<br>Türen und Fenster, Elemente identifizieren                  | Seite | 49  |
| Korrekturen<br>Wandverschneidungen, Striche trimmen                                                                                                 | Seite | 91  |
| Maße und Texte<br>Bemaßung, Parameter für Maßketten, Texte, Textblock,<br>Messungen                                                                 | Seite | 101 |
| Konstruktionshilfen<br>Parallelen erzeugen, Strecken teilen, Fadenkreuz verdrehen,<br>Hilfslinien, Raster, Ortho-Modus, Fangpunkte, Ableitungspunkt | Seite | 149 |
| 2D-Elemente<br>Bögen, Polylinien, Vieleck, Linienarten                                                                                              | Seite | 183 |
| Editieren<br>Bewegen, Kopieren, Mehrfachkopien, Drehen, Spiegeln,<br>Dehnen, 2D Bool Op                                                             | Seite | 209 |
| Änderungen<br>Linienarten, Texte, Bemaßung                                                                                                    | Seite | 251 |
| Organisation<br>Folien-Vertiefung, Symbole, Gruppe + Set, Dateien,<br>Referenzen, Blicke, Zwischenablage                                            | Seite | 263 |
| Gestalten<br>Schraffur, Farbflächen, Pixelbilder, Linienüberstände                                                                                  | Seite | 329 |
| Ausgabe<br>Plotten, Zwischenablage, PDF-Format, Layoutmodus                                                                                         | Seite | 367 |
| Arbeitsweisen<br>Parameter, Anzeige, Optionen, Vorlaufzeichnung, Grundlagen<br>erfassen, Datenaustausch, Datensicherung, Netzwerk                   | Seite | 389 |
| Anhang<br>Liste der Kurzwegtasten, Autor, Index, Inhaltsverzeichnis                                                                                 | Seite | 433 |

#### **REIHENFOLGE DER KAPITEL**

Die Anordnung der Kapitel folgt in etwa der Reihenfolge, die sich bei Einsteigerschulungen bewährt hat. Wenn Sie einen roten Faden für den Einstieg brauchen, dann folgen Sie eben dieser Reihenfolge.

#### Nachschlagen

Die einzelnen Kapitel eignen sich aber auch zum Nachschlagen. In jedem Kapitel finden Sie in den Tipp-Boxen nützliche Hinweise. Wenn also bei der Arbeit mit *SPIRIT* etwas nicht so läuft, wie sie es erwarten, finden Sie vielleicht im Kapitel zum Befehl einen Hinweis auf typische Fehlerquellen.

#### Beispiele

Ich habe mich gegen ein fortlaufendes Beispiel entschieden, weil Sie so entsprechend Ihrem Wissensstand leichter zwischen den Kapiteln springen können.

Zu den einzelnen Erklärungen finden Sie Beispiele aus der Architektur-Praxis. Oft greifen mehrere Befehle ineinander; ich habe versucht, dies zu erwähnen. Am Ende eines Kapitels finden Sie deshalb oft auch Hinweise auf weiterführende Themen.

#### Themenbereiche

Die Befehle sind in Themenbereiche zusammengefasst. Damit finden Sie artverwandte Befehle im Text nebeneinander, obwohl Sie in den Menüleisten vielleicht an unterschiedlichen Stellen stehen. So lernen Sie die Funktionen im praxisbezogenen Kontext kennen!

#### SPIRIT-Version

*SPIRIT* basics beschreibt die Version *SPIRIT* 12. Dennoch finden Sie auch wichtige Tipps für frühere Versionen.

#### INTERNETSEITE ZUM BUCH

Als Ergänzung zum Buch finden Sie auf der Internetseite zum Buch unter der Adresse <u>www.*SPIRIT*basics.de</u> Beispieldateien, Links und Hinweise zu aktuellen Programmänderungen.

#### SO FINDEN SIE SICH IM TEXT ZURECHT:

Im Text finden Sie Informationen zu den Befehlen und Menüs. Befehlsnamen, die in der Menüleiste, den Pulldown-Menüs oder Eingabefenstern stehen, werden hervorgehoben: z.B. *Löschen*.

SCHRITT FÜR SCHRITT: Beispiel

Jeder Mausklick erklärt, was zu tun

#### Achtung Fehlerquelle:

In dieser Box finden Sie die Beschreibung typischer Anwenderfehler, Missverständnisse und Stolperfallen, in die auch schon andere Anwender geraten sind.

Immer wieder treffen Sie auch auf Querverweise und Hinweise zu artverwandten Befehlen. So sieht der Verweis auf ein  $\rightarrow$  anderes Kapitel aus.

#### TIPP:

In diesen Boxen finden Sie Hinweise zu ergänzenden Befehlen und Praxistipps.

#### CHECKLISTE

Zu besonders umfangreichen Befehlen oder Funktionen finden Sie am Ende des Kapitels eine Checkliste mit einer Zusammenfassung aller notwendigen Schritte.

#### www.SPIRITbasics.de

Auf der Internetseite zum Buch finden Sie in der Rubrik *Kapitel* oft Beispieldateien oder zusätzliche Informationen über aktuelle Programmentwicklungen.

# 2D-EDITIERBEFEHLE

Bisher haben Sie schon einiges über das Erzeugen von Plänen und welche Funktionen *SPIRIT* dafür bietet erfahren. Zeit, sich um folgende Funktionen zu kümmern:

**Bewegen**, **Kopieren**, **Drehen**, **Spiegeln**, **Strecken** und **Dehnen**. Sie werden benutzt, um Pläne zu erstellen und zu ändern. Kaum etwas macht ein CAD-Programm schneller als das Kopieren von mehrfach vorhandenem. Selbst wenn es leicht verändert wird (Strecken), größer wird (Dehnen), anders liegt (Bewegen), anders geneigt ist (Drehen) oder gar seitenverkehrt (Spiegeln) vorkommt.

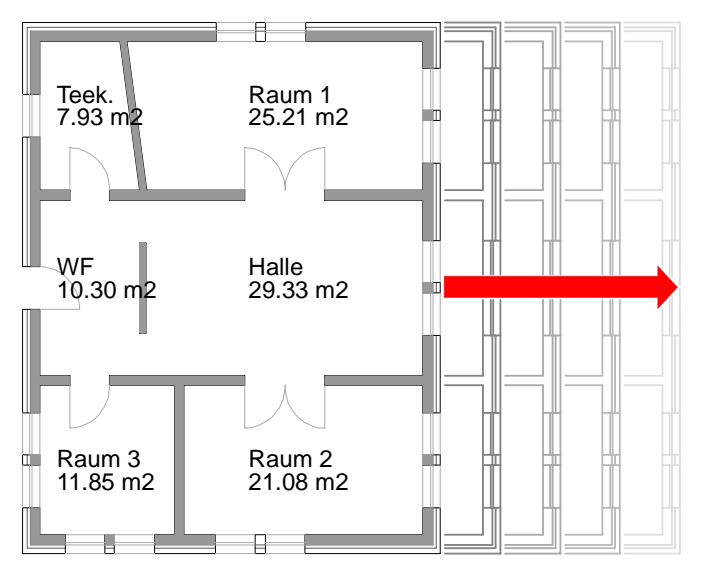

Abb. 226: Änderungswunsch Hausbreite

#### SYSTEMATISCH ARBEITEN

Grund genug, bei der Fülle von Möglichkeiten gut zu überlegen, in welcher Reihenfolge Sie vorgehen wollen. Es lohnt sich immer, bevor Sie ein Projekt eingeben, ein paar Minuten darauf zu verwenden sich eine Eingabestrategie zurechtzulegen! Untersuchen Sie Ihren Entwurf auf Symmetrieachsen und Raster. Meist zeigt sich dann schon eine Richtung für das weitere Vorgehen. Beziehen Sie in Überlegungen auch *Symbole* und *Referenzen* für mehrfach Vorhandenes mit ein. (Siehe auch  $\rightarrow$  Organisieren)

# www.SPIRITbasics.de

Besuchen Sie die Internetseite zum Buch, dort finden Sie in der Rubrik *Kapitel 8* aktuelle Tipps.

#### Bewegen

Mit dem Befehl **Bewegen** werden Elemente verschoben. Ihr Aussehen bleibt unverändert, nach der Aktion sitzen Sie an einer anderen Stelle in der Zeichnung.

Bewegt wird mit Hilfe einer Distanz. Sie wird zu Beginn des Befehls festgelegt, anschließend werden die zu bearbeitenden Elemente ausgewählt.

#### WIE WIRD DIE BEWEGEN-DISTANZ FESTGELEGT?

Im Folgenden finden Sie exemplarisch verschiedene Vorgehensweisen.

#### STRECKE FREI FESTLEGEN

Wenn Zeichnungselemente nur **ungefähr** positioniert werden sollen (z.B. Möbelsymbole oder Baumsymbole im Außenbereich), können Sie die Distanz mit der linken Maustaste eingeben.

SCHRITT FÜR SCHRITT: Strecke frei festlegen

- Wählen Sie Bewegen.
- Geben Sie den ersten Punkt der Bewegen-Distanz mit der linken Maustaste ein.
- Geben Sie den zweiten Punkt der Bewegen-Distanz mit der linken Maustaste ein.
- Aktivieren Sie z.B. *Bereich*.
- Wählen Sie die zu bearbeitenden Elemente aus.

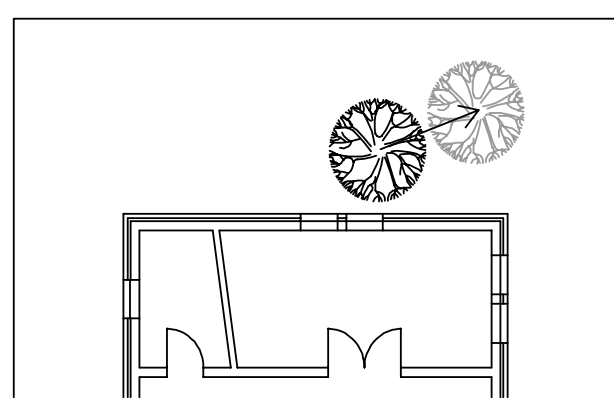

Abb. 227: Baum nach Augenmaß verschieben

#### STRECKE EINFANGEN

Manchmal kann die Bewegen-Distanz auch in der Zeichnung abgegriffen werden, etwa wenn die Punkte bereits gezeichnet sind.

#### TIPP:

Mittlere Maustaste nicht vergessen, damit die Punkte exakt gefangen werden!

#### SCHRITT FÜR SCHRITT: Strecke einfangen

- Wählen Sie Bewegen.
- Fangen Sie den ersten Punkt der Bewegen-Distanz mit der mittleren Maustaste ein.
- Fangen Sie den zweiten Punkt der Bewegen-Distanz mit der mittleren Maustaste ein.
- Aktivieren Sie *Bereich*.
- Wählen Sie die zu bearbeitenden Elemente aus.

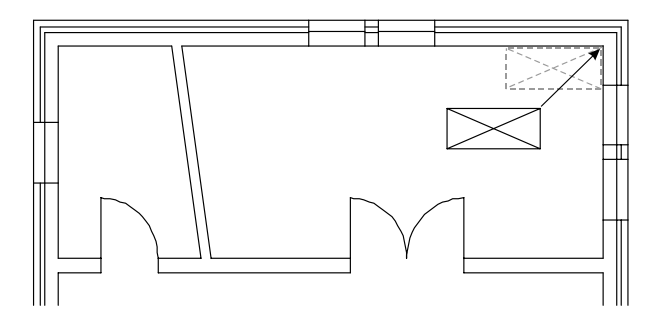

Abb. 228: Schrank in Ecke verschieben

#### STRECKE MIT ZAHLEN FESTLEGEN

Wenn Sie genau wissen, um welchen Wert Elemente verschoben werden, können Sie mit Hilfe der [Leertaste] Zahlen eingeben. Dabei wird der erste Punkt der Bewegen-Distanz auf der Zeichenfläche mit der linken Maustaste festgelegt und anschließend die Tastatureingabe gewählt.

#### Wo Strecke festlegen ???

Wo Sie den ersten Punkt der Bewegen-Distanz auf der Zeichenfläche festlegen, spielt keine Rolle. Entscheidend sind Länge und Winkel der Distanz und die Lage der ausgewählten Elemente. Jedes ausgewählte Element wird um die Bewegen-Distanz verschoben! SCHRITT FÜR SCHRITT: Strecke mit Zahlen festlegen

- Wählen Sie Bewegen.
- Geben Sie den ersten Punkt der Bewegen-Distanz mit der linken Maustaste ein.
- Aktivieren Sie ggf. die Eingabeart *Rel Pol* mit Taste [Einfg].
- Drücken Sie die [Leertaste].
- Geben Sie Streckenlänge und -winkel ein.
- Aktivieren Sie *Bereich*.
- Wählen Sie die zu bearbeitenden Elemente aus.

#### STRECKE ERRECHNEN LASSEN

Wenn Sie die zukünftige Lage eines Punktes von einem Punkt in der Zeichnung aus einmessen möchten, bietet sich der folgende Weg an. Mit Hilfe des Bezugspunkts wird die gewünschte Position festgelegt, die notwendige Bewegen-Distanz wird dabei automatisch ermittelt.

SCHRITT FÜR SCHRITT: Strecke errechnen lassen

- Wählen Sie Bewegen.
- Fangen Sie mit der mittleren Maustaste den
- 1. Punkt, dessen spätere Lage Sie kennen.
- Rufen Sie mit der Taste [\*] die Funktion *Bezugspunkt* auf.
- Fangen Sie mit der mittleren Maustaste den Punkt ein, von dem Sie die Entfernung festlegen wollen (z.B. Wandecke).
- Aktivieren Sie ggf. die Eingabeart *Rel Kart* mit Taste [Einfg].
- Entfernung festlegen: Drücken Sie die [Leertaste] Geben Sie die rel. Distanz in X-Richtung ein, z.B. 0.50 und bestätigen mit [Enter].
- Geben Sie die rel. Distanz in Y-Richtung ein, z.B. –0.05 und bestätigen mit [Enter].
- Aktivieren Sie *Bereich* und wählen die zu bearbeitenden Elemente aus.

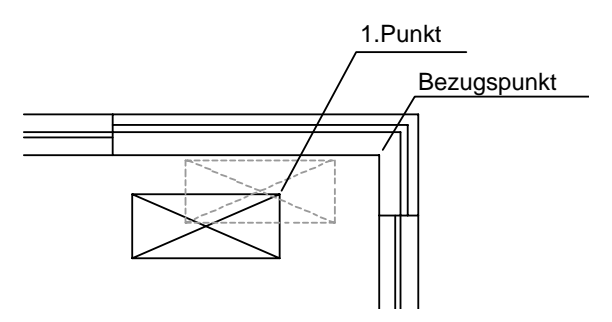

Abb. 229: Schrank wird über die Wandecke "eingemessen"

#### STRECKE MIT ABLEITUNGSPUNKT ERMITTELN

Die Lage einer Schrankecke soll so verändert werden, dass die Y-Koordinate unverändert bleibt. Vom *Ableitungspunkt* soll die X-Koordinate zzgl. einer Distanz übernommen werden.

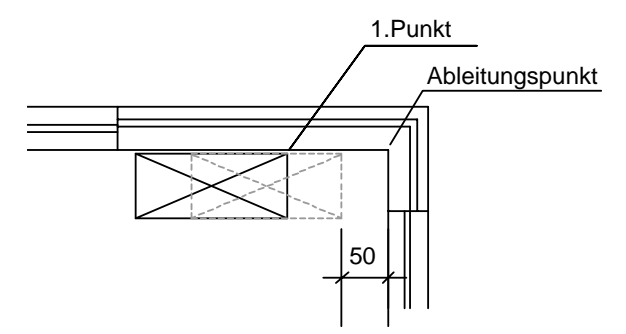

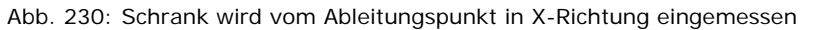

SCHRITT FÜR SCHRITT: Bewegen mit Ableitungspunkt

- Wählen Sie Bewegen.
- Fangen Sie mit der mittleren Maustaste den 1. Punkt, dessen spätere Lage Sie kennen.
- Halten Sie die Tasten [Strg]+[Shift] gedrückt und fangen gleichzeitig den Ableitungspunkt ein.
- Wählen Sie Übernehme x + Distanz aus dem Optionenmenü.
- Geben Sie den gewünschten Abstand in X-Richtung ein, z.B. –0.50.
- Aktivieren Sie *Bereich* und wählen die zu bearbeitenden Elemente aus.

#### KONTROLLE IM INFOFELD

Nachdem die Strecke festgelegt wurde, steht im Infofeld die ermittelte Bewegen-Distanz. Kontrollieren Sie die Werte, die übrigens immer polar angezeigt werden (Streckenlänge und Winkel)!

Nachdem Elemente zur Bearbeitung ausgewählt wurden, bekommen Sie ebenfalls im Infofeld die Anzahl gemeldet, auch das kann manchmal der Kontrolle dienen!

#### Alle Zeit der Welt

Einmal definiert, bleibt die Bewegen-Distanz so lange im Speicher, bis Sie explizit eine neue Strecke festlegen. Sie haben also viel Zeit, um die zu bearbeitenden Elemente auszuwählen.

#### BEFEHL VERSEHENTLICH VERLASSEN

Wenn Sie – unbeabsichtigt – den Befehl verlassen, haben Sie die Möglichkeit die letzte Bewegen-Distanz mit *AlteDistanz* erneut aufzurufen! (Kontrolle der Werte im Infofeld!)

#### Umkehren

Der Befehl *Umkehren* dreht die aktuelle Bewegen-Distanz um 180° um, so dass man Elemente nach einer Aktion wieder an die alte Stelle zurück schieben kann (als Alternative zu *Undo*).

#### DYNAMISCHES BEWEGEN

Die **ZiehMit**-Funktion dreht die Reihenfolge des Befehlsablaufs um. Erst werden die zu bearbeitenden Elemente gewählt, anschließend ein Startpunkt festgelegt und dann die Elemente dynamisch mit der Maus positioniert.

#### Kopieren = Bewegen?

Wenn der Schalter **Undkopie** eingeschaltet ist, erreicht der Befehl das gleiche Ergebnis wie der Befehl **Kopieren**.

Zum einen kann man **ZiehMit** benutzen, um Dinge "so ungefähr" zu verschieben. Zum anderen kann man **Startpunkt** und Absetzpunkt auch benutzen, um einen Punkt an eine bestimmte Stelle zu bewegen.

SCHRITT FÜR SCHRITT: Bewegen mit ZiehMit

- Wählen Sie *Bewegen* > *ZiehMit*.
- Aktivieren Sie *Bereich*.
- Wählen Sie Elemente aus.
- Fangen Sie den Startpunkt auf einem der Elemente ein.
- Geben Sie die neue Position mit der mittleren (oder der linken) Maustaste ein.

#### SICHTBAR ODER PLATZHALTER

Vorteil ist, dass Sie bei **ZiehMit** sichtbar nachvollziehen können, was passiert. Denn während der Aktion sind die ausgewählten Elemente an der Maus sichtbar, es sei denn Sie haben so viele Elemente ausgewählt, dass statt dessen ein Kästchen als Platzhalter angezeigt wird.

SCHRITT FÜR SCHRITT: Anzahl der max. dargestellten Elemente einstellen

- Wählen Sie *Bewegen* > *ZiehMit*.
- Wählen Sie MaxLinie.
- Geben Sie die Anzahl der max. dargestellten Linien ein, z.B. 25.
- Wählen Sie --*ENDE*--.

Zu groß sollte *MaxLinie* nicht eingestellt werden, sonst dauert der dynamische Bildaufbau zu lange. Probieren Sie den Arbeitsschritt am besten in Abhängigkeit von Ihrer Grafikkarte aus!

ZIEHMIT + UNDKOPIE

Mit dieser Funktion können Sie bei der Aktion die ausgewählten Elemente so lange mehrfach in der Zeichnung absetzen, bis Sie die Aktion mit der rechten Maustaste beenden. Vergleichbar ist der Vorgang mit der Symbolfunktion, bei der das Symbol mehrfach nacheinander eingesetzt werden kann.

#### ZEICHNUNG AUFRÄUMEN MIT BEWEGEN >ZUFOLIE

Für alle, die bei der Eingabe Ihres Planes manchmal unaufmerksam sind und vergessen, die richtige Folie zu aktivieren: Mit **Bewegen**<sup>®</sup> **ZuFolie** können Sie Ihre Zeichnung aufräumen. Sie geben eine Zielfolie ein, die ausgewählten Elemente werden auf diese Folie bewegt – ihre Lage in der Zeichnung bleibt natürlich unverändert!

#### Achtung Fehlerquelle

Angegeben wird die **Zielfolie**, nicht die Quellfolie auf der die Elemente ja schon liegen!!!

SCHRITT FÜR SCHRITT: Bewegen auf eine andere Folie

- Wählen Sie *Bewegen* > *ZuFolie*.
- Wählen Sie die Zielfolie aus der Liste aus.
- Aktivieren Sie ggf. die FolienSuche.
- Aktivieren Sie z.B. *Element*.
- Wählen Sie mit der linken Maustaste das zu verschiebende Element aus.
- Beenden Sie mit der rechten Maustaste.

Auch das Aussehen der Elemente ändert sich dadurch nicht. Sollen Linienfarben oder Linienarten verändert werden, lesen Sie bitte das Kapitel  $\rightarrow$ Änderungen! SCHRITT FÜR SCHRITT: Auswahl nach Textinhalten

- Wählen Sie Ändern To Texte.
- Aktivieren Sie *Größe* und geben die neue Größe ein, z.B. 0.35.
- Aktivieren Sie *Option* → *TextMaske*.
- Aktivieren Sie SuchText.
- Geben Sie als Suchtext m<sup>2</sup> ein.
- Beenden Sie die Einstellung mit --- Ende--.
- Aktivieren Sie *Bereich*.
- Aktivieren Sie ggf. die FolienSuche.
- Wählen Sie die Elemente mit Bereichsfenster aus.

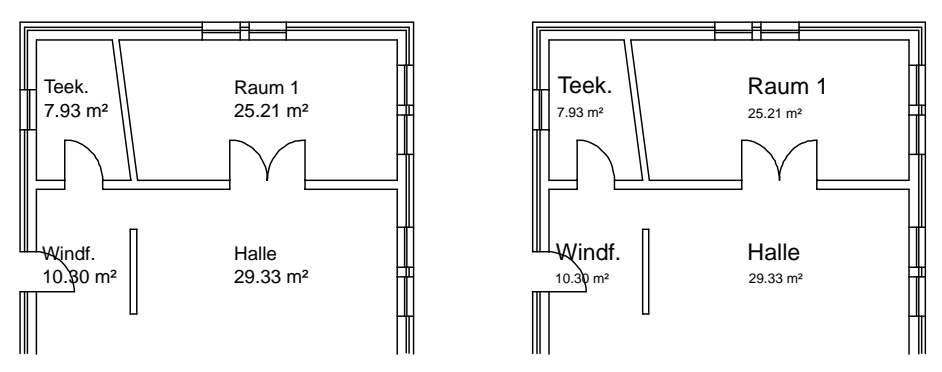

Abb. 274: Grundriss mit Raumbezeichnung und Flächen vor / nach Änderung

Um die Suche weiter einzugrenzen, können Sie mit dem Schalter *Graphie* bestimmen, ob Groß-/Kleinschreibung im Suchtext berücksichtigt werden soll.

Als weiteres Auswahlkriterium steht das gesamte Textparameter-Menü zur Verfügung. Das ermöglicht sehr umfangreiche Kombinationsmöglichkeiten, z.B. die Suche nach roten Texten in der Größe 0.25 mit der Fontart Arial und dem Inhalt m<sup>2</sup>.

#### TIPP:

Vergessen Sie nicht, den Schalter *Option* nach Gebrauch wieder zu deaktivieren, sonst können bei der nächsten Auswahl nicht alle Elemente wie gewünscht erfasst werden!

# ORGANISIEREN

In einer gut organisierten Zeichnung findet sich jeder zurecht, auch der Kollege, der in Ihrer Abwesenheit "mal schnell" einen Plan ausdrucken soll. Oder Sie selbst, wenn Sie nach Monaten in einer alten Datei etwas suchen oder weiterbearbeiten wollen.

*SPIRIT* verfügt über einige Befehle, die hier unter dem Thema Organisation vorgestellt werden sollen. Dazu gehören die Befehle *Folien*, *Symbole*, *Gruppe* und *Set*, *Blicke*, aber auch Basiswissen zum Thema *Dateien* und *referenzierte Zeichnungen*. Alle diese Befehle helfen, eine Zeichnung zu strukturieren.

Geschickter Einsatz von Symbolen und Referenzen reduziert die Dateigröße und ermöglicht automatisierte Änderungen. Es bedeutet einen deutlich verringerten Eingabeaufwand, wenn Änderungen nur an einer Stelle vorgenommen werden müssen.

Bei den unterschiedlichen Möglichkeiten der Organisation, die sich Ihnen bieten, fällt die Auswahl vielleicht schwer. Nehmen Sie sich deshalb bei Projektbeginn Zeit, zu überlegen welche Funktionen Sie bei Ihrer Arbeit am besten unterstützen. Weitere Hinweise finden Sie auch im Kapitel  $\rightarrow$  Arbeitsweisen.

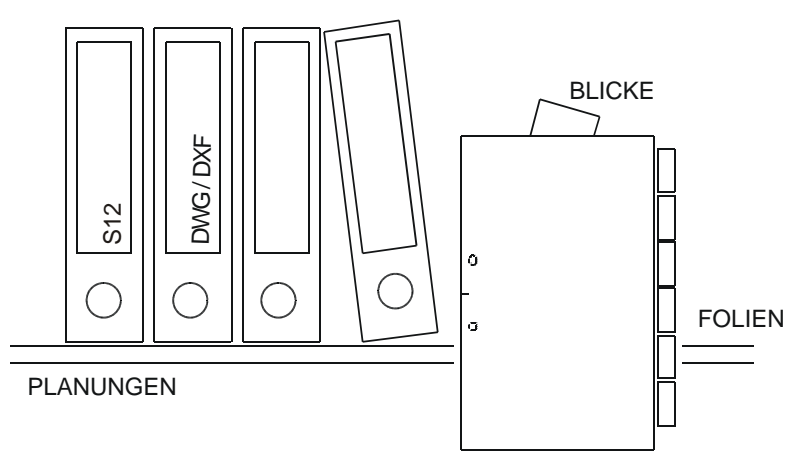

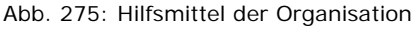

# www.SPIRITbasics.de

Zu Version *SPIRIT* 12 hat sich das Dateiformat geändert. Änderungen, die sich nach Redaktionsschluss ergeben haben, finden Sie auf der Internetseite zum Buch.

#### REFERENZIEREN

Ein sehr gutes Hilfsmittel der Zeichnungsorganisation sind referenzierte Zeichnungen. Dabei wird eine Zeichnung in einer anderen eingeblendet, ohne selber Bestandteil dieser Datei zu werden.

## FORMATE

Referenziert werden können andere *SPIRIT*-Zeichnungen (\*.S12), aber auch externe Formate wie SketchUp-Dateien (\*.skp), AutoCAD-Dateien (\*.dwg), CAD-Dateien (\*.dxf), Textdateien (\*.rtf) und (\*.html).

## WOFÜR GIBT ES REFERENZEN VON SPIRIT-ZEICHNUNGEN?

Referenzen können benutzt werden, um gleiche Planinhalte für mehrere Dateien nur an einer Stelle pflegen zu müssen. Eine Änderung am Original wird automatisch in allen angezeigten Referenzen aktualisiert. Diese Technik ist sehr gut geeignet für Achsen, Vermessergrundlagen oder Blattrahmen, wie die folgenden Beispiele zeigen!

#### BEISPIEL PLANUNGSGRUNDLAGEN

Achsen oder Grundstücksgrenzen sind für alle Geschosse eines Projekts gleich. Sie werden in einer eigenen Datei gezeichnet und diese anschließend in alle Geschossdateien referenziert. Etwaige Änderungen werden nur in der Datei Achsen.S12 vorgenommen!

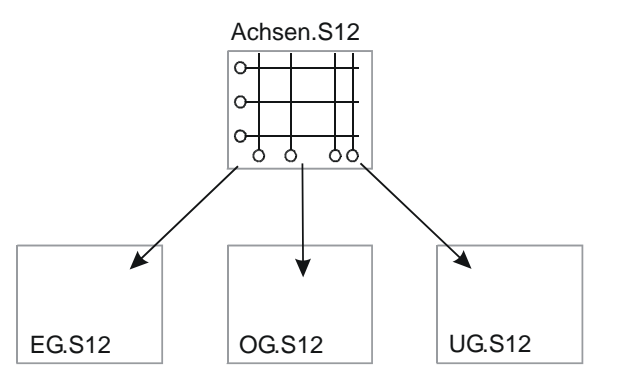

Abb. 303: Eine Achszeichnung wird in mehrere Geschosspläne referenziert

#### **BEISPIEL PLANLAYOUT**

Referenzen können benutzt werden, um mehrere Teilpläne in einer Layoutdatei zu einem Plot zusammenzustellen. So können mehrere Mitarbeiter am Projekt arbeiten (z.B. jeder ein Geschoss). Damit alle Geschosse gemeinsam geplottet werden können, wird eine Layoutdatei zusammengestellt, die Blattrahmen und die Referenzen auf die Einzeldateien enthält.

Einmal zusammengestellt, kann jeweils der aktuelle Planstand geplottet werden. Damit sind Referenzen in der Regel auch hilfreicher als der Austausch von Folien. Denn bei den Folien müssen Sie immer prüfen, ob es einen neuen Stand gibt. Falls ja müssen alte Folien gelöscht und erneut importiert werden. Das birgt jede Menge Fehlerquellen.

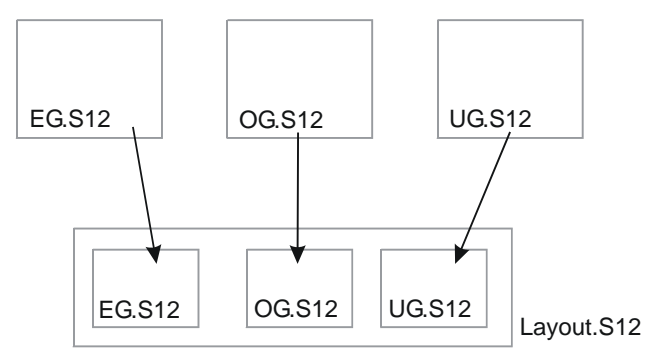

Abb. 304: Mehrere Einzelpläne werden in einer Layoutdatei referenziert

#### Mehrfach referenzieren

Eine Zeichnung kann in eine andere Datei **mehrfach** referenziert werden!

BEISPIEL DETAILPLAN

Referenzen können benutzt werden, um neben einen Geschossplan ein Ausschnittsdetail zu legen. Referenzen können gedehnt werden, die Originalmaße bleiben – trotz assoziativer Vermaßung – erhalten!

Die Planzusammenstellung kann in einer anderen Datei (z.B. Layout.S12) erfolgen.

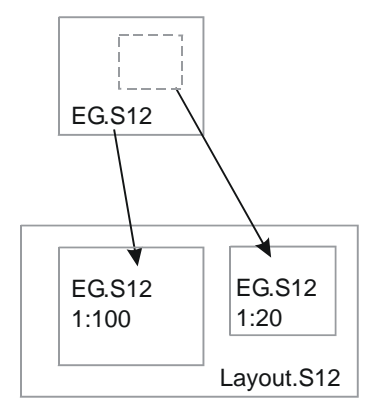

Abb. 305: Layoutplan mit Gesamtgeschoss und Ausschnittsdetail

Eine Zeichnung kann aber auch in sich selbst referenziert werden.

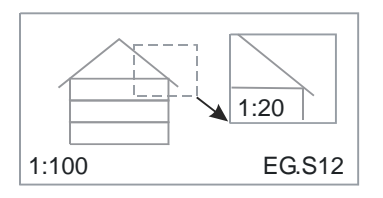

Abb. 306: Layoutplan mit Gesamtgeschoss und Ausschnittsdetail

#### EINFÜGEN VON REFERENZEN

#### AUF WELCHE FOLIE?

Eine Referenz liegt, wie ein Element, auf einer Folie. Je nach Planinhalt sollten Sie für jede Referenz eine eigene Folie anlegen, damit Sie durch Ein- bzw. Ausschalten der Folien immer noch den Planinhalt bestimmen können.

#### ORIGINALDATEI VORBEREITEN

Beim Einfügen einer *SPIRIT*-Datei als Referenz wird die aktuelle Folienschaltung aus der Quell-Datei übernommen. Öffnen Sie ggf. die Quell-Datei und schalten – vielleicht per  $\rightarrow ZuBlick$ ?! – die gewünschten Folien ein, speichern Sie und verlassen Sie die Quelldatei.

#### Referenz einfügen

Öffnen Sie die Ziel-Datei und aktivieren Sie die Folie, auf der die Referenz eingefügt wird. Wählen Sie dann die Zeichnungsdatei aus, die eingefügt werden soll. Zum Positionieren wird ein rechteckiger Platzhalter mit der maximalen Ausdehnung der Referenz angezeigt.

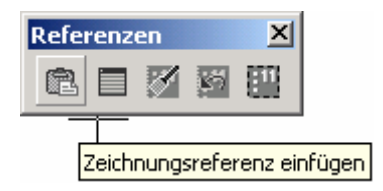

Abb. 307: Iconleiste Referenzen

#### TIPP:

Alle wichtigen Befehle rund um die Referenzen finden Sie in der dazu passenden Iconleiste. Sie kann unter *Fenster Werkzeugleisten Iconleisten Referenzen-11* sichtbar geschaltet werden!

Während Sie den Platzhalter an der Maus hängen haben, wird ein Untermenü angezeigt, in dem Sie näher bestimmen müssen, wie die Referenz positioniert werden soll.

Mit dem Schalter **Zentriert** bestimmen Sie, ob Sie die Referenz am Nullpunkt oder am Schwerpunkt an der Maus hängen haben. Wie bei Symbolen kann die Referenz bereits beim Einfügen gedehnt und/oder gedreht werden.

#### FREIES POSITIONIEREN DER REFERENZ

Wenn es um Planlayout geht, darf die Referenz nach optischen Gesichtspunkten eingefügt werden. Wie ein Symbol haben Sie die Referenz an der Maus hängen und bestimmen mit der linken oder der mittleren Maustaste deren Position. (Nachträgliches Bewegen ist möglich!)

SCHRITT FÜR SCHRITT: SPIRIT-Zeichnung referenzieren (freies Positionieren)

- Öffnen Sie die Ziel-Datei.
- Aktivieren Sie die gewünschte Folie (z.B. EG-HLS).
- Wählen Sie *Einfügen* **\*** *Referenzierte Zeichnung* **\*** *Einfügen*.
- Verstellen Sie ggf. das Verzeichnis.
- Markieren Sie die gewünschte Datei und wählen [Öffnen].
- Verändern Sie ggf. den Bildschirmmaßstab mit den Tasten [Bild↑], damit der Platzhalter sichtbar ist.
- Fügen Sie die Referenz mit der linken Maustaste ein.

AUTOMATISCHES POSITIONIEREN DER REFERENZ

Jede *SPIRIT*-Zeichnung hat einen absoluten Nullpunkt. Wenn große Projekte in Bauabschnitte aufgeteilt werden, sollten diese so gezeichnet werden, dass Sie bezogen auf den absoluten Nullpunkt an der richtigen Stelle liegen, also nebeneinander.

#### BA-A.S12

99

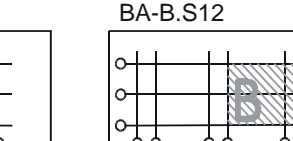

Layout.S12

|     | i         | 1   |    |
|-----|-----------|-----|----|
| ° V |           |     |    |
| o H |           |     | 8  |
| 044 | 73/////// | 1   |    |
| 00  | > 00      | 5 0 | 50 |

Abb. 308: Nebeneinander liegende Bauabschnitte bezogen auf den absoluten Nullpunkt

Zum Plotten können die Bauabschnitte mit Hilfe des absoluten Nullpunkts automatisch in die Layoutzeichnung positioniert werden.

SCHRITT FÜR SCHRITT: SPIRIT-Zeichnung referenzieren (automatisch Positionieren)

- Öffnen Sie die Ziel-Datei.
- Aktivieren Sie die gewünschte Folie (z.B. EG-HLS).
- Wählen Sie *Einfügen* **\*** *Referenzierte Zeichnung* **\*** *Einfügen*.
- Verstellen Sie ggf. das Verzeichnis.
- Markieren Sie die gewünschte Datei und wählen [Öffnen].
- Verändern Sie ggf. den Bildschirmmaßstab mit den Tasten [Bild↑], damit der Platzhalter sichtbar ist.
- Wählen Sie in der Menüleiste AbsNull.

WANN ABSOLUT, WANN FREI POSITIONIEREN?

Die absolute Positionierung hat den Vorteil, dass Sie sich keine Gedankenstützen zeichnen müssen, wenn die Referenz einmal erneut eingebaut werden soll.

Die freie Positionierung ermöglicht Ihnen Geschosse, die in der eigentlichen Zeichnungsdatei genau übereinander liegen, zum Plotten nebeneinander zu legen. Beide Methoden haben also ihre Vorteile.

#### **R**EFERENZ VERSCHIEBEN

Eine bereits eingefügte Referenz wird mit **Bewegen** in der Zeichnung verschoben. Nutzen Sie die Möglichkeit, Punkte in der Referenz zu fangen, um die Bewegen-Distanz zu ermitteln.

# GESTALTEN

Geht es um die optische Aufwertung von Plänen, kommt man um Schraffuren, Farbfüllungen und Pixelbilder fast nicht herum. Seit *SPIRIT* 11 ist dies alles im Menü *Schraffur* zusammengefasst.

Zu einer guten Plangrafik gehören aber auch farbige Linien oder Linienüberstände. Dieses Kapitel zeigt Ihnen Beispiele für das Planlayout und erläutert Zusammenhänge zwischen Farbpalette und Bildschirmdarstellung.

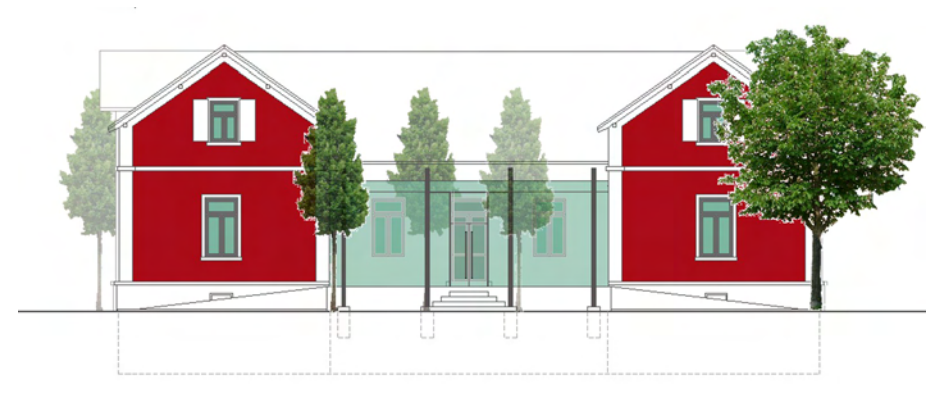

Abb. 315: Farbig gestaltete Ansicht

www.SPIRITbasics.de

Auf der Internetseite zum Buch finden Sie in der Rubrik *Kapitel 11* die Beispielzeichnung Kapitel11.S12 mit den farbigen Grafikbeispielen.

## PIXELBILDER MIT TRANSPARENZ UND FARBERSATZ

Pixelbilder haben stets ein rechteckiges Format. Soll ein Plan mit Grafiken gestaltet werden, stößt das an Grenzen, sobald es sich beim Motiv nicht um ein rechteckiges Objekt handelt, sondern um eine freie Form (z.B. Mensch, Baum, Auto,...). Bei einfarbigem Hintergrund hilft das sogenannte *ColorKeying* weiter, der Hintergrund wird einfach durchsichtig geschaltet.

Mit Transparenz tritt eine Bildfüllung optisch im Plan zurück. Außerdem lassen sich so ansprechende Effekte durch Überlagerungen erzielen. Der Transparentwert kann von 0 (nicht transparent) bis 100 (durchsichtig) eingestellt werden.

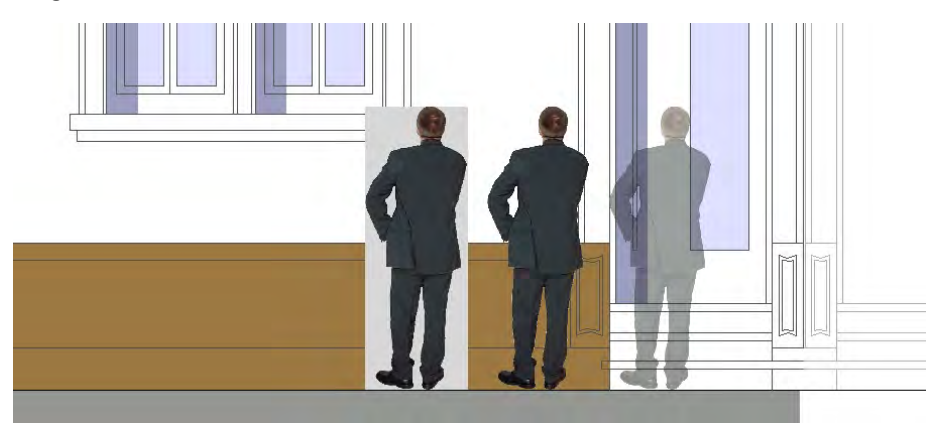

Abb. 333: Pixelbild Original / Motiv freigestellt mit *FarbErsatz* / zusätzlich transparent geschaltet

#### PIXELBILD TRANSPARENT EINFÜGEN

Die Bildfüllung kann transparent geschaltet werden. Wie obige Abbildung zeigt, funktioniert dies auch bei freigestellten Bildfüllungen.

SCHRITT FÜR SCHRITT: Bildfüllung transparent schalten

- Wählen Sie *Schraffur Füllungen*.
- Aktivieren Sie *BildFüllung*.
- Wählen Sie Auswahl.
- Aktivieren Sie *BildFüllung*.
- Wechseln Sie ggf. das Verzeichnis.
- Wählen Sie die gewünschte Datei aus.
- Aktivieren Sie *Transparenz*.
- Geben Sie den gewünschten Wert ein, z.B. 75.
- Wählen Sie RandDef.
- Aktivieren Sie z.B. *Rechteck* und geben die beiden Eckpunkte der Diagonalen ein.

Probieren Sie unterschiedliche Werte auch im Ausdruck aus.

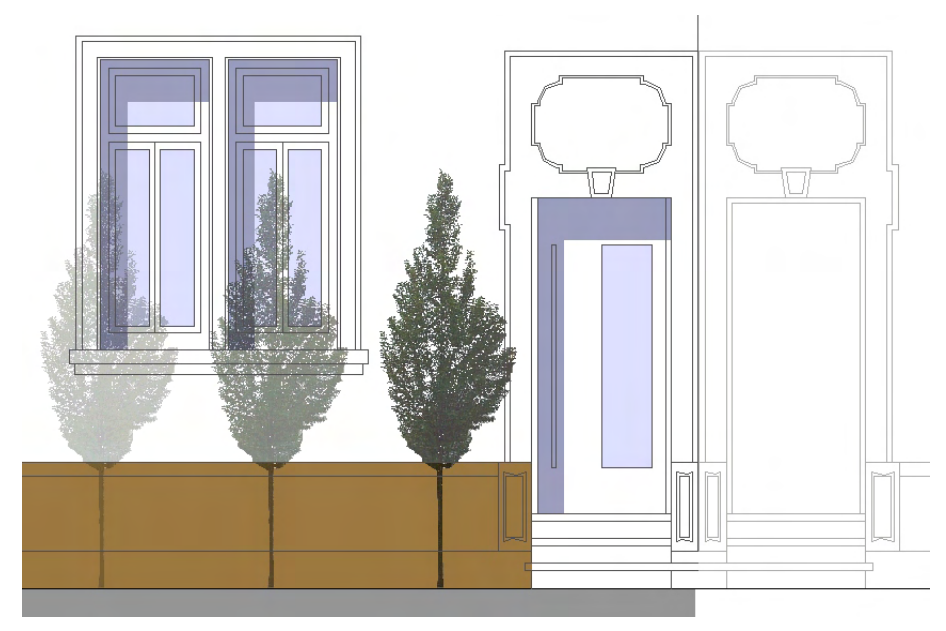

Abb. 334: Unterschiedliche Transparentwerte 25, 50, 75 (in Kombination mit *FarbErsatz*)

Die Transparenz wird wieder entfernt, indem der Wert auf 0 (voll deckend) gestellt wird.

SCHRITT FÜR SCHRITT: Transparenz entfernen

- Wählen Sie Schraffur The Füllungen.
- Deaktivieren Sie alle Optionen.
- Wählen Sie Transparenz.
- Stellen Sie den Wert auf 0.
- Aktivieren Sie z.B. *Element*.
- Wählen Sie die gewünschte Polylinie mit der linken Maustaste aus.

VORHANDENE BILDFÜLLUNG TRANSPARENT SCHALTEN

Auch bereits vorhandenen Bildfüllungen kann nachträglich eine Transparenz zugewiesen werden. Achten Sie dann aber darauf, dass alle anderen Optionen ausgeschaltet sind.

SCHRITT FÜR SCHRITT: Transparenz zuweisen

- Wählen Sie *Schraffur Füllungen*.
- Deaktivieren Sie alle Optionen.
- Aktivieren Sie *Transparenz*.
- Geben Sie den gewünschten Wert ein, z.B. 25.
- Aktivieren Sie z.B. *Element*.
- Wählen Sie die gewünschte Polylinie mit der linken Maustaste aus.

#### HINTERGRUND DURCHSICHTIG SCHALTEN

Wenn ein Motiv in einem Pixelbild vor einem einfarbigen Hintergrund steht, kann diese Hintergrundfarbe durchsichtig geschaltet werden. Die gewünschte Farbe kann im Fenster Transparenzoptionen festgelegt werden.

| Transparenzoptionen                                             | ×                  |
|-----------------------------------------------------------------|--------------------|
| Originał:                                                       | Ergebnis:          |
|                                                                 |                    |
| Farbe ausblenden     Rot:   197     Grün:   215     Blau:   224 | Transparenz        |
| 👾 Transparenz                                                   | OK Abbrechen Hilfe |

Abb. 335: Auswahl der durchsichtigen Farbe im Fenster Transparenzoptionen

SCHRITT FÜR SCHRITT: Hintergrund transparent schalten

- Wählen Sie *Schraffur* **Füllungen**.
- Aktivieren Sie *BildFüllung*.
- Wählen Sie FarbErsatz.
- Aktivieren Sie *Farbe ausblenden*.
- Wählen Sie mit der "Pipette" im Fenster Original die gewünschte Farbe mit der linken Maustaste aus.
- Beenden Sie mit [OK].
- Aktivieren Sie z.B. *Element*.
- Wählen Sie die zu bearbeitende Polylinie mit der linken Maustaste aus.

Der Bildhintergrund kann auch schon direkt beim Einfügen ausgeblendet werden. Auch im Menü *Einfügen Bilddatei* kann mit dem Befehl *Transparenz* das Parameterfenster Transparenzoptionen geöffnet werden.

#### Achtung Fehlerquelle

Dieses Verfahren funktioniert nur bei wirklich einfarbigen Hintergründen! Oft gibt es minimale Farbabweichungen, die zu einem "scheckigen" Ergebnis führen. In diesem Fall hilft nur die Nachbearbeitung des Bildoriginals in einer Grafiksoftware.

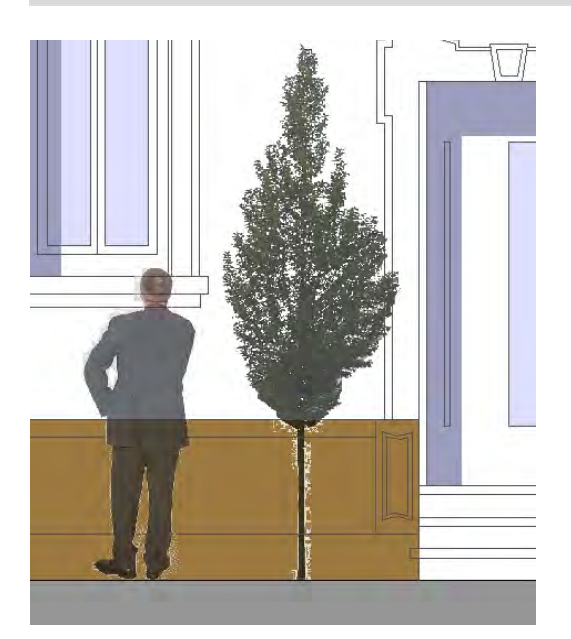

Abb. 336: Unsaubere Darstellung von Rändern führt zu unschönen Ergebnissen

Sollten Sie mit der Grafiksoftware keinen sauberen Hintergrund erzielen können, finden Sie im folgenden Abschnitt  $\rightarrow$  *Freistellen von Pixelbildern* einen Tipp, wie Sie das Problem mit *SPIRIT* lösen können.

#### FREISTELLEN VON PIXELBILDERN MIT 2D BOOL OP

Pixelbilder sind zunächst immer rechteckig. Manchmal möchte man aber nicht das komplette Pixelbild einfügen, sondern nur Ausschnitte davon. Stellen Sie dann den gewünschten Ausschnitt mit **2D Bool OP Differenz** frei!

#### DER TRICK MIT DIFFERENZ

Fügen Sie ein Pixelbild in die *SPIRIT*-Zeichnung ein. Zeichnen Sie aus Polylinien die Flächen, die vom Pixelbild abzuziehen sind (in der Abbildung zur besseren Sichtbarkeit schraffiert). Anschließend wählen Sie mit dem Befehl *Bearbeiten Boolesche Operationen Differenz* zunächst die Bildpolylinie aus und ziehen von ihr die freien Polylinien ab.

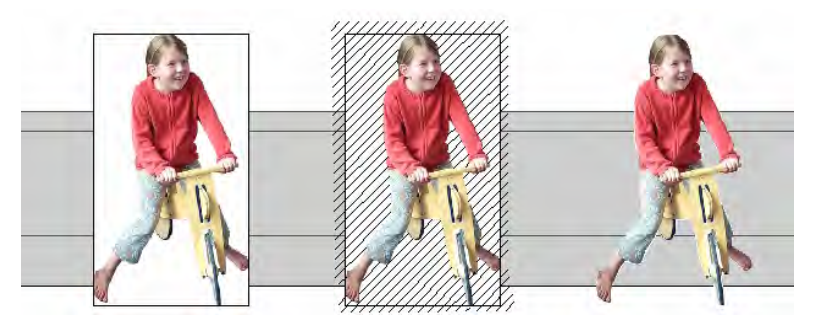

Abb. 337: Rechteckiges Pixelbild vorher / freie Polylinien darüber (schraffiert dargestellt) / Ergebnispolylinie

SCHRITT FÜR SCHRITT: Motiv mit Differenz freistellen

- Fügen Sie das Bild ein.
- Zeichnen Sie die Abzugsflächen als Polylinien.
- Wählen Sie *Bearbeiten* **\*** *Boolesche Operationen*.
- Aktivieren Sie *Differenz*.
- Wählen Sie die Bildpolylinie mit der linken Maustaste aus.
- Aktivieren Sie z.B. *Bereich*.
- Wählen Sie mit dem Bereichsfenster die abzuziehenden Polylinien aus.

Auf diese Weise können Menschen, Bäume, Autos etc. freigestellt werden.

#### TIPP:

Speichern Sie freigestellte Motive als Symbol ab, um Sie auch in anderen Zeichnungen verwenden zu können.

#### DATEIGRÖßE VON PIXELBILDERN

Zwar wird die Zeichnungsdatei durch die Größe der Pixeldatei nicht unmittelbar beeinflusst, zum Tragen kommt die Dateigröße aber beim Plotten. Als Faustregel gilt: Je kleiner die Pixeldatei, desto weniger Daten muss der Plotter verarbeiten. Kleiner heißt in diesem Fall eine geringere Pixelanzahl (Auflösung)!

Bringt Ihr Pixelbild Probleme bei der Plotausgabe, verringern Sie in einem Bildverarbeitungsprogramm die Pixelanzahl.

# CHECKLISTE PIXELBILD

| $\checkmark$ | Wo?           | Folien mit Grenzen (Polylinien) einschalten                                                                                     |
|--------------|---------------|----------------------------------------------------------------------------------------------------|
| $\checkmark$ | Sichtbarkeit? | Schalter <b>Anzeige∛Füllung</b> aktivieren                                                                                      |
| $\checkmark$ | Darstellung?  | Schalter <i>Anzeige</i> ∛ <i>FolienReihe</i> ∛ <i>InReihe</i>                                                                   |
|              |               | aktivieren                                                                                                    |
| $\checkmark$ | Palette?      | Palette unter <i>Schraffur</i> Füllung Auswahl                                                                                  |
|              |               | festlegen                                                                                                    |
| $\checkmark$ | Farbe?        | Farbe auswählen bzw. anmischen                                                                                                  |
| $\checkmark$ | Was?          | Auswahlkriterium <i>Element</i> , <i>Gruppe</i> oder <i>Be-</i><br><i>reich</i> aktivieren, ggf. <i>FolienSuche</i> aktivieren! |
| $\checkmark$ | Los geht's    | Zu füllende Elemente auswählen!                                                                                                 |

## **PIXELBILDER NICHT SICHTBAR?**

Vielleicht ist der Schalter Bildfüllung in der Iconleiste Anzeige ausgeschaltet?

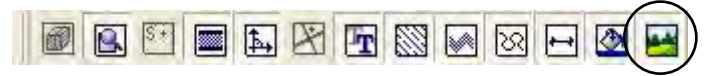

Abb. 338: Iconleiste Anzeige, Schalter Bildfüllung 1.v.r.

# DIE FARBE WEIß UND ANDERE TRICKS

Sehr schöne Effekte lassen sich im Layout mit weißen Texten auf dunklem Grund oder mit weißen Flächen zum Freistellen von Bereichen erzielen. In der folgenden Abbildung sind die Flächen für Legende und Erläuterungstexte über den Lageplan gelegt worden, auf der Folie darüber liegen dann die Texte bzw. die Legende.

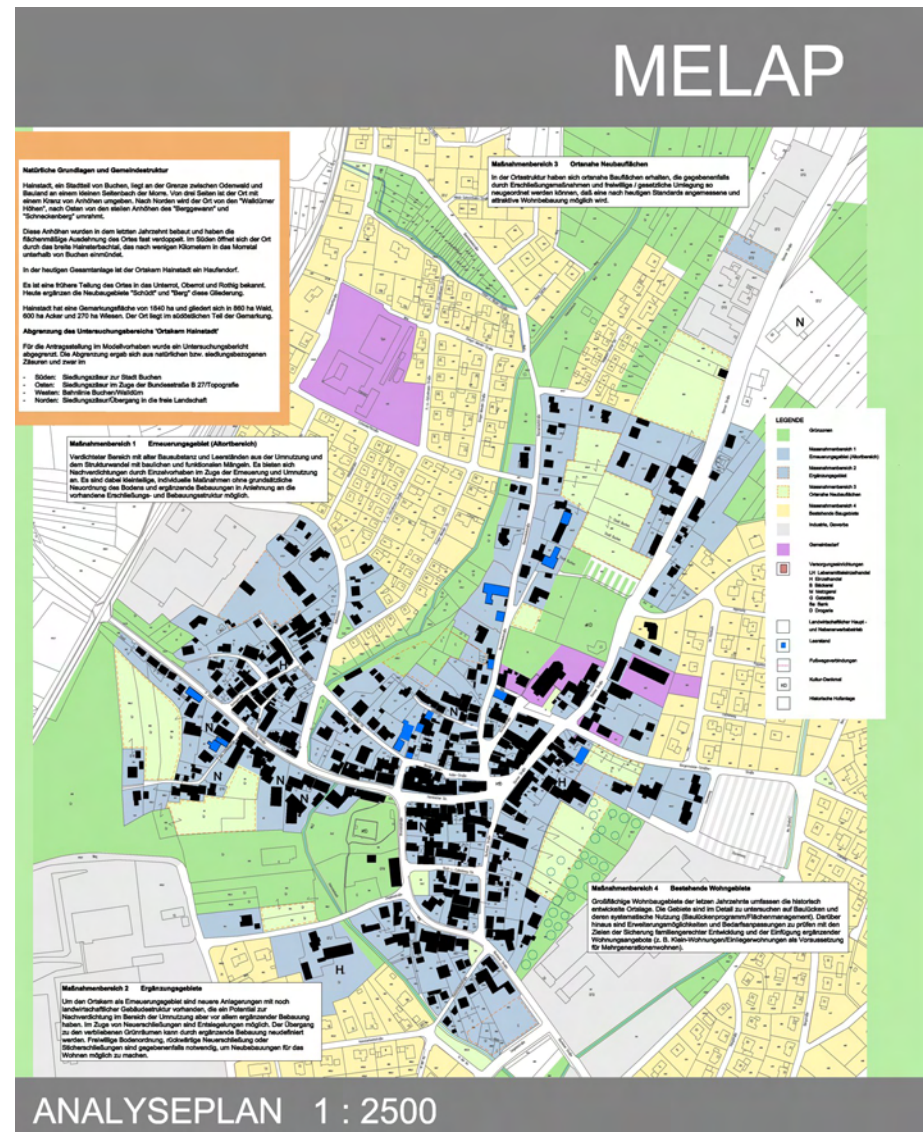

Abb. 345: Planbeispiel mit Erläuterungstexten und Legende

#### WEIB UND SCHWARZ

Die Farbe 1 (Weiß) aus der Farbpalette wird in der Regel benutzt um normale Zeichnungselemente im Plot mit einem schwarzen Strich darstellen zu lassen.

#### AUTOMATISCHES INVERTIEREN

Außerdem ist die Darstellung der Farbe Weiß auf der Zeichenfläche vom Bildschirmhintergrund abhängig.

Die meisten Anwender arbeiten mit einem weißen oder schwarzen Hintergrund. Farben mit den Farbwerten Schwarz (0/0/0) werden bei schwarzem Bildschirmhintergrund nach einem Programmneustart auf 255/255/255 (reinweiß) umgestellt.

*SPIRIT* macht dies automatisch, um zu verhindern, dass ein weißer Strich auf weißem Hintergrund (oder schwarz auf schwarz) nicht zu sehen ist. Das verhindert aber auch, dass Sie sich in der Farbpalette dauerhaft eine Farbe mit RGB-Werten für Reinweiß (255/255/255) definieren können. Benutzen Sie für weiße Elemente folgenden Trick.

#### WEIB ANMISCHEN

Zunächst einmal wird eine Farbe angemischt, die auf dem Bildschirm weiß aussieht. Weisen Sie z.B. der Farbe Nr. 254 die RGB-Werte 255/255/254 zu. Öffnen Sie dazu über die Iconleiste *Füllungen* die Farbpalette.

SCHRITT FÜR SCHRITT: Weiß anmischen

- Klicken Sie auf den Button *Farbpalette*.
- Öffnen Sie mit einem Doppelklick auf die Farbe 254 den Color Picker.
- Tragen Sie die Farbwerte Rot/Grün/Blau mit 255/255/254 ein und bestätigen Sie mit [OK].
- Beenden Sie die Palette mit [Übernehmen].

#### WEIBE SCHRIFT AUF WEIBER ZEICHENFLÄCHE

Falls Sie auf einer weißen Zeichenfläche arbeiten, rate ich davon ab, die Folienfarbe auf Farbe 254 einzustellen, um direkt Texte in der gewünschten Farbe zu schreiben. Das hat einen ganz praktischen Grund, denn auf der weißen Zeichenfläche sieht man das fast weiße Fadenkreuz nicht. Schreiben Sie die Texte besser in einer dunklen Farbe und färben sie anschließend um. Anwender, die auf einer dunklen Zeichenfläche arbeiten, können die Texte selbstverständlich auch direkt in der Farbe 254 schreiben!

#### Später umfärben

Färben Sie lieber später um, denn ein weißes Fadenkreuz ist auf der weißen Zeichenfläche schwierig zu sehen!!!!

SCHRITT FÜR SCHRITT: TTF-Text schreiben

- Wählen Sie Texte.
- Öffnen Sie das große Textparameterfeld.
- Wählen Sie die *Schriftart*, z.B. Arial.
- Wählen Sie die *Größe*, z.B. 1.00.
- Aktivieren Sie die Option *Beides*.
- Aktivieren Sie den Schalter *Füllung Folienfarbe*.
- Aktivieren Sie den Schalter *Rand Folienfarbe*.
- Bestätigen Sie mit [OK].
- Legen Sie den Startpunkt für den Text mit der linken Maustaste fest.
- Geben Sie den Text ein.
- Beenden Sie die Eingabe mit der rechten Maustaste.

Nun stimmt zwar die Bildschirmanzeige, auf Papier wäre das Weiß aber minimal abgetönt. Um ein Reinweiß zu erhalten, müssen Sie in der Stifttabelle der Farbe 254 die Farbwerte 255/255/255 zuweisen. Dazu später mehr im Kapitel  $\rightarrow$  Ausgabe  $\Rightarrow$  Stiftfarbe Weiß.

# ANALYSEPLAN 1:2500

Abb. 346: Weiße Schrift auf dunklem Grund

# **WEIßE TEXTBOX**

Benutzen Sie eine weiße rechteckige Polylinie mit oder ohne Rand um Ihre Texte im Plan freizustellen. Bedenken Sie die notwendige Reihenfolge der Folien, damit Sie auch tatsächlich die gewünschte Optik erzielen.

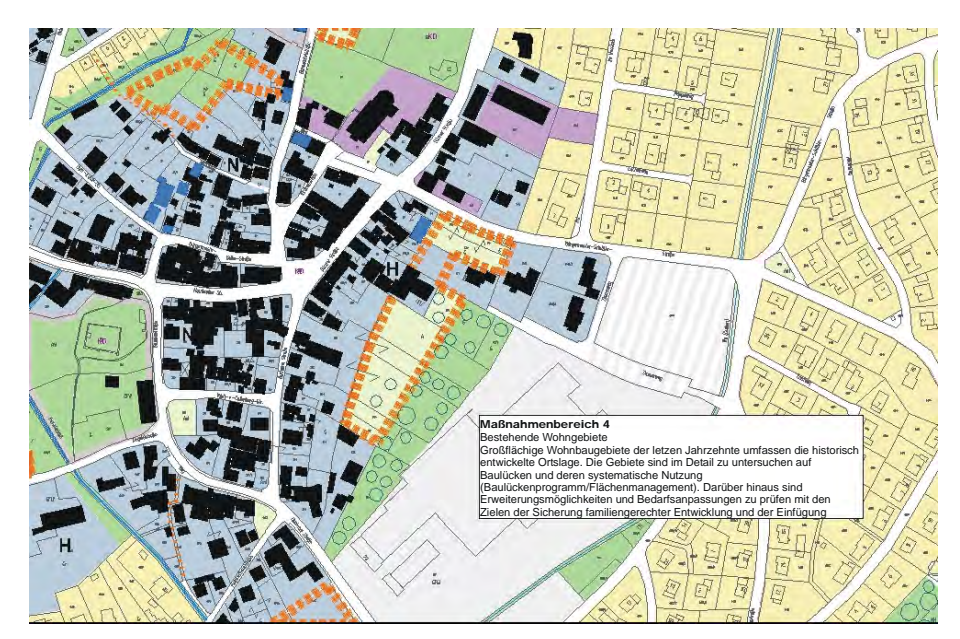

Abb. 347: Rechteckige Polylinie als Untergrund für Texte

Die Folie mit der Polylinie muss in der Folienliste unter den Folien der Zeichnung aber über der Folie mit dem Text stehen!

| Alle Ein   | Folie | Ein | Sperre | Farbe | Name     | Elemente | Bemerkung                    |    |
|------------|-------|-----|--------|-------|----------|----------|------------------------------|----|
| DefAktiv   | 17    | R   | 1      |       | Luftbild | 1        |                              |    |
| Noráktiv   | 18    | D   | 1      |       | Luftsmal | 1        |                              |    |
| Trainsicut | 19    |     | 1      |       | Ref-Lyse | 1        | Referenz Analyseplan         |    |
| Mou        | 20    | R   | 1      |       | Sprech1  | 6        | Weiße Textbox                |    |
| ineu       | 21    |     | 1      |       | Sprech2  | 168      | Erläuterungstexte            |    |
| Leeren     |       | 6   | 1      |       | Sprech3  | 6        |                              |    |
| Entfernen  | 23    | R   | Ø      |       | Sprech4  | 80       |                              |    |
|            | 24    |     | 10     |       | Legende1 | 2        |                              |    |
| RollRück   | 25    | R   | 10     | 100   | Legende2 | 2        |                              |    |
| Polit (or  | 26    | R   | 4      |       | Plankopf | 21       |                              |    |
| nolivor    | 27    | R   | 10     |       | Text1    | 0        |                              |    |
|            | 28    |     | 10     |       | Text2    | 0        |                              |    |
| Export     | 29    |     | 10     |       | Hilfen   | 59       |                              |    |
| Import     | 30    | D   | 1      |       | Aus-Mass | 18       |                              |    |
|            | 31    | D   | 10     |       | Aus-Lys  | 23       |                              |    |
| Zurück     | 32    | D   | 0      |       | Aus-Ueb  | 23       |                              |    |
| Auswahl    | 1 1   |     | -1     | Große | /Klein   | xo       | Vene Foliensottierung speich | em |

Abb. 348: Ausschnitt aus dem Folienmanager

#### PASSEPARTOUT

Um einen Zeichnungsausschnitt freizustellen, können Sie aus einer Polylinie mit *Loch* ein "Passepartout" erstellen.

Auf einer Folie über dem Passepartout kann ein Rahmen oder Plankopf gezeichnet werden. Die Größe des Passepartouts sollte auf die Blattgröße abgestimmt sein, wenn der Ausschnitt geplottet werden soll.

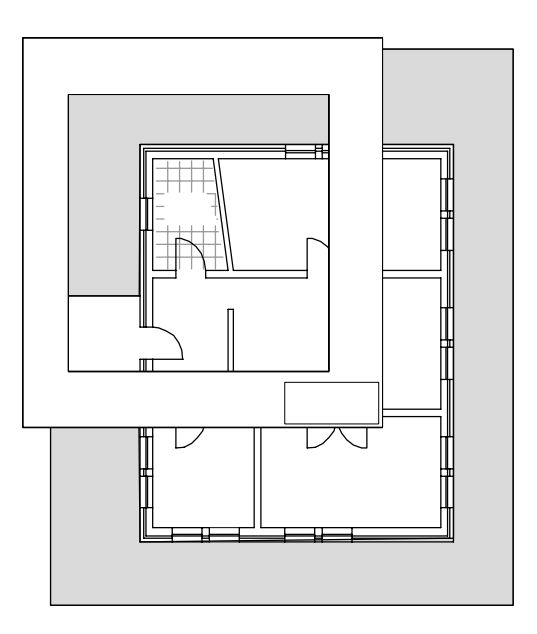

Abb. 349: Schemaskizze zum Passepartout

# VORHER-NACHHER

Nicht immer müssen aufwendige 3D-Modelle gezeichnet werden, um Entwurfsabsichten darzustellen. Mit der Technik Farbflächen über Pixelbilder zu legen, lassen sich schnell Entwurfsskizzen machen.

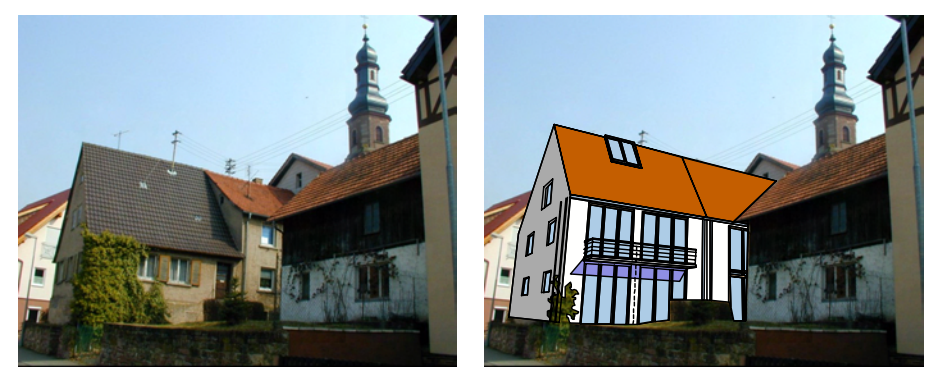

Abb. 350: Mit gefüllten Polylinien überzeichnetes Foto

Auch hier gilt wieder die notwendige Reihenfolge der Folien. Das Pixelbild liegt zuunterst, darüber die Folien mit den Farbflächen und Linien.

# ARBEITSHILFEN

In *SPIRIT* gibt es eine Vielzahl an Einstellungsmöglichkeiten, die sich auf die Eingabe oder die Darstellung von Elementen auswirken. Einzelne Parameter wurden schon in den vorangegangenen Kapiteln beschrieben. In diesem Kapitel finden Sie die Beschreibungen der Menüs *Parameter*, *Anzeige* und *Optionen*.

Damit Sie diese Einstellungen nicht für jede Zeichnung einzeln vornehmen müssen, erfahren Sie hier, wie Sie eine  $\rightarrow$  *Vorlaufzeichnung* sinnvoll nutzen können.

Als Anregung für einen möglichen Arbeitsablauf wurden im Kapitel  $\rightarrow$  *Projektbearbeitung* Stichworte zur Projektbearbeitung zusammengestellt.

Obwohl die Einrichtung von *SPIRIT* im Netzwerk von einer Fachkraft durchgeführt werden sollte, nennt das Kapitel  $\rightarrow$ *Netzwerk* (als Gesprächsgrundlage mit einem Administrator) die Verzeichnisse und Daten, die im Verbund gemeinsam genutzt werden sollten.

Im Zusammenhang mit den Zeichnungsdaten sollten auch andere vom Benutzter geänderte oder ergänzte Dateien mit in die Datensicherung einbezogen werden. Hier finden Sie eine Zusammenstellung aller in *SPIRIT* basics besprochenen Dateitypen.

Der Datenaustausch wurde in verschiedenen Kapiteln bereits erwähnt. Möglichkeiten ihn über Voreinstellungen zu rationalisieren werden im Abschnitt  $\rightarrow$  Datenaustausch genannt.

## Vorlaufzeichnung

Im Verlauf von *SPIRIT basics* haben Sie mehrmals Verweise auf dieses Kapitel gefunden, vielleicht weil eine besondere Einstellung empfohlen wurde. Bevor Sie diese Einstellung nun in jeder Zeichnung erneut vornehmen, sollten Sie über den Einsatz der Vorlaufzeichnung nachdenken.

#### WAS IST EINE VORLAUFZEICHNUNG?

Eine Vorlaufzeichnung wird als Grundlage benutzt, wenn eine neue Datei angelegt wird. Das ist vergleichbar mit der Dokumentvorlage in einer Textverarbeitung.

Im Grunde handelt es sich um eine normale Zeichnungsdatei. Sie enthält verschiedene Einstellungen aus dem Menü *Anzeige* und *Parameter*, mindestens eine Folie, und ist meistens leer. Eine Vorlaufzeichnung kann Bürostandard oder auch Projektstandard sein.

#### VORLAUF FÜR VERSCHIEDENE ANWENDUNGEN

Es ist sinnvoll, für verschiedene Projektarten unterschiedliche Vorläufe einzurichten. Der Vorlauf für ein städtebauliches Projekt benötigt andere Voreinstellungen (z.B. Maßstäbe, Textgrößen etc.) als ein Hochbauprojekt. Manche Anwender schätzen es, wenn ein Vorlauf schon Folien (z.B. für mehrere Geschosse) enthält. Ein Vorlauf kann auch für verschiedene Bauweisen (Massivbau, Stahlbau, Holzbau) eingerichtet sein.

#### WANN SPEZIELLEN VORLAUF ANLEGEN?

Passen Sie sich auf jeden Fall den Standardvorlauf (Vorlauf.S12) an Ihre Bedürfnisse an. Ob Sie darüber hinaus noch projektbezogene Vorläufe anlegen möchten, hängt davon ab, ob bestimmte Projekttypen immer wieder vorkommen, bzw. ob Sie dafür spezielle Voreinstellungen wünschen. Wiederkehrende Foliennamen und Folienreihenfolgen helfen bei der Orientierung in jeder Zeichnung.

#### WANN GREIFT DER VORLAUF?

Die Vorlaufzeichnung wird als Grundlage genommen, wenn eine **neue** Zeichnung angelegt wird. Zu Beginn der neuen Zeichnung finden Sie also die Einstellungen aus dem Vorlauf vor. Während der Arbeit können alle Einstellungen verändert werden.

#### Achtung Fehlannahme

Bitte glauben Sie nicht, dass der Vorlauf während der Projektarbeit (etwa durch speichern und neu öffnen) nochmals Einfluss auf ihre Projektzeichnung nimmt. Einzige Ausnahme ist die  $\rightarrow$  SPIRIT-Dateikomprimierung!

#### WO LIEGEN VORLAUFZEICHNUNGEN?

Bei einer Standardinstallation liegen die Vorlaufzeichnungen im Verzeichnis LW:\ST12\SPIRIT\VORLAUF. Wenn Sie in einem Netzwerk arbeiten, sollte dieses Verzeichnis zentral liegen, damit alle SPIRIT-Anwender auf die gleichen Vorlaufzeichnungen zugreifen können! Weitere Informationen finden Sie im Kapitel  $\rightarrow$  *Netzwerk*.

#### NEUEN VORLAUF ANLEGEN

Legen Sie einen neuen Vorlauf am besten aus dem Standardvorlauf Vorlauf. S12 von SOFTTECH an. Öffnen Sie diese Datei und speichern Sie – im gleichen Verzeichnis – unter neuem Namen ab!

#### SCHRITT FÜR SCHRITT: Neuen Vorlauf anlegen

- Starten Sie SPIRIT.
- Öffnen das Verzeichnis LW:\ST12\SPIRIT\VORLAUF.
- Öffnen Sie die Datei Vorlauf.S12 mit Doppelklick.
- Wählen Sie *Datei* → *Speichern unter*.
- Geben Sie den neuen *Namen* ein, z.B. Bürovorlauf.S12.

#### EINSTELLUNGEN IM VORLAUF VORNEHMEN

Öffnen Sie die neue Vorlaufdatei und nehmen die gewünschten Einstellungen vor. Speichern Sie die Zeichnung anschließend ab!

SCHRITT FÜR SCHRITT: Einstellungen im Vorlauf vornehmen

- Öffnen Sie die Datei Bürovorlauf.S12.
- Nehmen Sie die Einstellungen vor.
- Wählen Sie *Datei* → *Beenden*.
- Bestätigen Sie mit [OK].

Sicher haben Sie sich im Kapitel  $\rightarrow$  Parameter und  $\rightarrow$  Anzeige schon Gedanken gemacht, welche Einstellungen für Sie von Bedeutung sind. Hier finden Sie Hinweise zu anderen Menüs und Einstellungen, die auf Ihre Vorlieben abgestimmt werden können.

TIPP:

Die Einstellungen im Menü *Optionen* sind zeichnungsübergreifend, können also **nicht** mit einem Vorlauf gesteuert werden! EINGABEART (REL POL, REL KART, REL ZYLIN, ...) Kurzwegtaste [Einfg]

Die meisten Anwender haben einen eindeutigen Favoriten und freuen sich, wenn dieser schon zu Beginn einer neuen Zeichnung aktiviert ist!

Rasterpunkte Kurzwegtaste [r] zum Menü *Raster* 

Bleiben Sie bei den Standardeinstellungen (5.00x5.00m und 1.00x1.00m) oder benötigen Sie andere Werte? Manche Anwender möchten das Raster auch generell ausgeschaltet haben.

TEXTSTILE Kurzwegtaste [Alt] + [t] zum Menü *Text* 

Im Textmenü wurde vorgestellt, wie Sie immer wiederkehrende Texteinstellungen in der *Stildatei* ablegen können. Im Vorlauf kann z.B. eine bestimmte Text-Stildatei ausgewählt sein und ein besonderer *Textstil* bereits voreingestellt werden. Das macht vor allem dann Sinn, wenn Sie – abhängig vom Vorlauf – mit unterschiedlichen Stildateien arbeiten wollen.

VERMABUNGSSTILE

Kurzwegtaste [Shift] + [u] zum Menü *Bemaß* 

Wenn Sie eindeutige Vorlieben für das Aussehen von Maßketten (Hilfslinien, Markierung, Textstil) haben, sollte dies bereits in einem Vorlauf berücksichtigt werden. Entweder stellen Sie alle Werte in den Untermenüs *KettArt*, *MarkArt*, *TextArt* ein, oder Sie nutzen die *DimArten*.

#### ANZEIGEREIHENFOLGE DER FOLIEN

Wenn Sie mit Füllungen arbeiten, sollten Sie den Schalter **InReihe** im Menü **Anzeige Folienreihenfolge** aktivieren. Nur so können Sie sicher sein, dass Sie unabhängig von der aktiven Folie immer das gleiche Ergebnis auf Bildschirm und Papier erhalten.

FADENKREUZ GROB/KLEIN Kurzwegtaste [+]

Arbeiten Sie bevorzugt mit großem oder kleinen Fadenkreuz? Auch diese Einstellung lässt sich im Vorlauf voreinstellen!

#### FOLIEN IM VORLAUF

Wenn Sie über die Minimalanforderung (Folie001) hinaus noch weitere Folien anlegen möchten, finden Sie in den folgenden Absätzen einige Anregungen.

#### ALLGEMEINE FOLIEN

Fast zu jedem Projekt gehören allgemeine Folien, die für mehrere Geschosse gelten. Sie können im Vorlauf schon vorbereitet sein. Dazu gehören z.B. Folien für:

- Lageplan z.B. LP-Grenze, LP-Masze, LP-Baulinie, LP-Baugrenze, LP-Isohypse, LP-Hoehenpunkte, LP-Baeume, LP-Bestand, ...
- Entwurf z.B. A-Achsen, A-Achsnummer, A-Achsmasze, A-Schnittlinien, A-Fahrstuhl, ...
- Planrahmen z.B. P-Rahmen, P-Kopf, P-Index, P-Legende, ...
- Referenzen z.B. R-Sanitaer, R-Elektro, R-Licht, R-Heizung, ...

Arbeiten Sie auch hier mit Folienvorsilben (LP-, A-, P-, R-, ...), damit Sie direkt am Foliennamen erkennen können, wohin diese Folie gehört. Auch nach automatischem Sortieren nach Foliennamen werden diese Folien immer zusammenstehen!

#### GESCHOSSFOLIEN

Haben Sie immer wieder mit viergeschossigen Gebäuden zu tun? Dann können Sie im Vorlauf auch schon die Folien für vier (oder mehr) Geschosse anlegen. Selbstverständlich können in der Projektzeichnung Folien noch umbenannt, gelöscht oder zusätzliche angelegt werden!

Orientieren Sie sich bei der Benennung der Folien an den Empfehlungen in Kapitel  $\rightarrow$  Folien.

#### ELEMENTE IM VORLAUF

Eine Vorlaufzeichnung muss nicht leer sein! Sie könnte z.B. einen Blattrahmen und einen Planstempel enthalten – ähnlich einer Faxvorlage mit Briefkopf.

#### STANDARDVORLAUF EINSTELLEN

Wenn eine neue Zeichnung angelegt wird, und Sie nicht ausdrücklich etwas anderes bestimmen, wählt *SPIRIT* den sogenannten Standardvorlauf als Grundlage. Diesen Standardvorlauf sollten Sie unter *Extras*<sup>®</sup> *Optionen* einstellen.

Der Standardvorlauf ist für den Regelfall. Sollten Sie beim Neuanlegen einer Zeichnung einen andern Vorlauf benutzen wollen, können Sie ihn in der Dateiauswahlmaske explizit auswählen!

|                                                                                           |                                                                                                    | NGABE: Neuer Vorlauf-Zeichnu                                                                                           | ings-Name :       |                     | ? 🛛      |
|-------------------------------------------------------------------------------------------|----------------------------------------------------------------------------------------------------|----------------------------------------------------------------------------------------------------|-------------------|---------------------|----------|
|                                                                                           |                                                                                                    | Suchen in: 🔁 Vorlauf                                                                                                   | 💌 🧿 🦻             | ⊳ 🖽 م               |          |
| Name der m<br>Suchen in:<br>2004-197-<br>2004-198-<br>2004-199-<br>2004-200-<br>2004-201- | euen Zeichnung :<br>Data<br>Wettbewerb-Sporthalle<br>EFH-Meier<br>MFH-Bergstadt<br>BG-Innenstadt<br>BG-Parkoty | a) 3-zonen. 512 y vorlauf. 512 a) zak_eg. 512 a) zak_eg. 512 ateiname: xviii RLAUF. 512 ateityp: Spint Dateien (*.dc6) |                   | Offnen<br>Abbrechen | Vorschau |
| Dateiname:                                                                                | Zeichnung 1 DDS                                                                                                |                                                                                                    |                   |                     |          |
| Dateityp:                                                                                 | SPIBIT-Dateien (*.DC6)                                                                                         | Abbrechen                                                                                                    | Vorschau          |                     |          |
| Vorlauf Datei:                                                                            | VORLAUF/VORLAUF.DC6                                                                                            | Vorlauf                                                                                                    | Vorlauf verwenden |                     |          |

Abb. 384: Dateiauswahlfenster mit Auswahlmöglichkeit Vorlauf

SCHRITT FÜR SCHRITT: Standardvorlauf einstellen

- Öffnen Sie eine beliebige Zeichnung.
- Wählen Sie *Extras Optionen Allgemein*.
- Aktivieren Sie das Kontrollkästchen Vorlaufdatei verwenden.
- Wählen Sie die gewünschte Vorlaufdatei aus.

#### TIPP:

Sollte mal ein Geschoss zuviel angelegt sein, ist der Aufwand, überflüssige Folien zu löschen sicher geringer als der Aufwand, noch zusätzliche Folien anzulegen!

#### PROJEKTBEARBEITUNG

Jedes Projekt ist in seiner Art einzigartig. Dennoch sollen Sie hier Vorschläge finden, wie Sie bei bestimmten Projekttypen oder Aufgabenstellungen vorgehen können.

#### KLEINES PROJEKT – ALLE PLÄNE IN EINER SPIRIT-DATEI

In einem kleinen Projekt können alle Pläne (Geschosse, Schnitte, Ansichten etc.) in einer Zeichnungsdatei gezeichnet werden.

Legen Sie Folien für jedes Geschoss an. (Beachten Sie die Hinweise zu Systematik bei Foliennamen im Kapitel  $\rightarrow$  Folien) Richten Sie  $\rightarrow$  ZuBlicke ein, damit Sie bequem zwischen den Geschossen hin- und herschalten können.

Zeichnen Sie Geschosse übereinander, d.h. an der gleichen Stelle auf der Zeichenfläche aber auf unterschiedlichen Folien. So können Sie leicht mit  $\rightarrow$  *Kopieren*  $\Rightarrow$  *ZuFolie* Elemente aus einem Geschoss in ein anderes kopieren. Es lässt sich auch leicht kontrollieren, ob Schächte oder Treppenräume übereinander liegen.

Schnitte und Ansichten können einfach erstellt werden, indem Sie die Grundrisse sichtbar schalten und mit  $\rightarrow$  *Hilfslinien* oder  $\rightarrow$  *Ableitungspunkt* Fluchten übernehmen. (So wie beim Papierplan ein Transparent über den Grundriss gelegt wird.)

Legen Sie zum Plotten aller Teilzeichnungen auf einem gemeinsamen Blatt eine Layoutzeichnung an, in die Sie die einzelnen Teilzeichnungen als  $\rightarrow$  *Referenzen* in einem Blattrahmen positionieren.

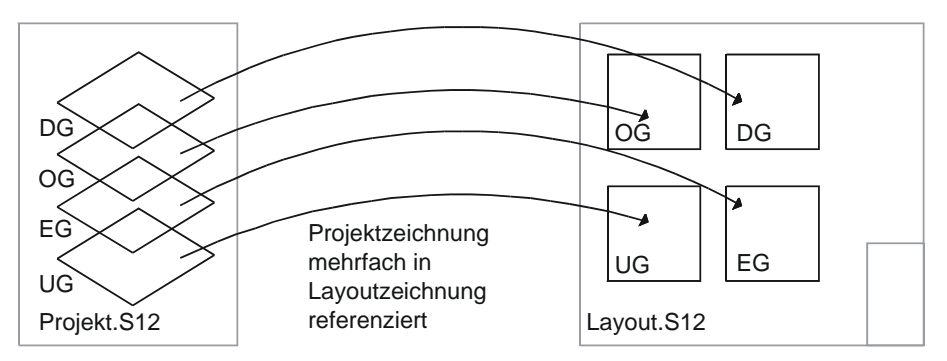

Abb. 385: Systemskizze, Grundrisse übereinander in Projekt.S12 / nebeneinander in Layout.S12

#### PAPIERGRUNDLAGE ERFASSEN (LAGEPLAN, HANDSKIZZE, ...)

Grundlagen können sehr unterschiedlich sein. Vom x-fach kopierten und verzerrten Papierlageplan über 3D-Aufmaßdaten vom Vermesser bis zu Handskizzen ist vieles möglich.

#### EINSCANNEN UND UNTERLEGEN

Lassen Sie den Papierplan einscannen und im Format BMP oder JPG abspeichern. Fügen Sie die Bilddatei auf eine eigene Folie ein, damit sie später leicht unsichtbar geschaltet werden kann.

#### AUFLÖSUNG VON PIXELBILDERN/SCANS

Die Zahl dpi gibt an, in welcher Auflösung das Pixelbild vorliegt. Je höher diese Zahl, desto feiner ist das Bild, umso größer ist aber auch die Datei. Soll das Pixelbild später mit geplottet werden, darf die Auflösung nicht zu klein sein, damit keine Pixelung sichtbar wird. Soll das Bild nur unterlegt werden, um etwas nachzuzeichnen, reicht eventuell eine geringere Auflösung aus.

Wenn größere Pläne bei einem Dienstleister gescannt (und geplottet) werden, lassen Sie sich beraten, welches die sinnvollste Auflösung ist. Das kann z.B. von der maximalen Auflösung eines Plotters oder von der Ausgabegröße des Bildes abhängig sein.

#### DIE RICHTIGE GRÖßE

Nach dem Einbau in die Zeichnung muss das Pixelbild noch auf das richtige Format gebracht werden, damit Sie in "wahren" Maßen darüber arbeiten können. Mit **Dehnen Parameter Skaliere x-y** wird eine Strecke auf dem Pixelbild abgegriffen und deren Maß eingegeben. Das Maß dieser Strecke wird benutzt, um daraus den Dehnfaktor zu ermitteln (Siehe auch  $\rightarrow$  Dehnen).

#### NACHZEICHNEN

Zum Nachzeichnen einer Skizze können Sie verschiedene Hilfsmittel nutzen. Nach dem Skalieren können Sie im Menü *Arch2D* direkt eine gewünschte Wandstärke festlegen, um Wände einzugeben. Hier können auch Fenster und Türen eingeben werden.

Achtung: Auf dem Pixelbild können leider keine Punkte gefangen werden. Arbeiten Sie mit den Infos aus der Koordinatenleiste. Wenn Sie eine Linie zeichnen, bekommen Sie dort aktuelle Länge und Winkel gezeigt. Vielleicht geben Sie direkt per Tastatur die Maße ein und runden dabei direkt auf Mauerwerksmaße auf. Auch der Ortho-Modus kann hilfreich sein, wenn die Wände parallel zu den Achsen liegen (Siehe auch  $\rightarrow Ortho-Modus$ ).

#### FREISTELLEN/PASSEPARTOUT

Soll in einem Bestandsprojekt nur ein kleiner Teil geändert oder angebaut werden, muss nicht der komplette Papierplan erst in *SPIRIT* nachgezeichnet werden. Stellen Sie den Planungsbereich mit einer weiß gefüllten Polylinie frei und zeichnen die Neuplanung darüber. Bestand aus dem Pixelbild und Neuplanung werden gemeinsam geplottet (Siehe auch  $\rightarrow$  *Gestalten*<sup>Th</sup> *Die Farbe Weiß*).

#### VEKTORISIEREN

Manche Copyshops bieten an, den gescannten Plan zu vektorisieren, also in eine CAD-Zeichnung umzuwandeln. Das Ergebnis hängt sehr stark von der Qualität der Papiergrundlage und der eingesetzten Software ab. Unter Umständen müssen Sie mit einer sehr großen Datenmenge rechnen, bzw. Zeit für die Nachbearbeitung von falsch interpretierten Elementen einplanen. Wägen Sie von Fall zu Fall ab, ob Nachzeichnen in *SPIRIT* nicht wesentlich schneller ist.

# www.SPIRITbasics.de

Auf der Internetseite zum Buch finden Sie in der Rubrik Kapitel 14 die Kurzwegtastenübersicht als PDF-Dokument zum Ausdrucken.

#### Kurzwegtasten

Hier finden Sie die Kurzwegtasten für in *SPIRIT* basics beschriebene Funktionen, in der Reihenfolge der Kapitel. (Gilt nicht mehr, wenn mit dem Iconleisteneditor Änderungen vorgenommen wurden!)

Eine **Kopiervorlage** als PDF finden Sie auf der Internetseite zum Buch unter <u>www.SPIRITbasics.de</u>.

#### **ERSTE ORIENTIERUNG**

[w], [W] Wände ein/aus (Wand/Linie zeichnen)

#### **BILDSCHIRMDARSTELLUNG:**

| [个]           | Bildschirmausschnitt<br>verschieben,<br>gleichbleibender  |
|---------------|-----------------------------------------------------------|
| [\]           | Maßstab<br>Bildschirmausschnitt<br>nach unten verschieben |
| [←]           | Bildschirmausschnitt<br>nach links verschieben            |
| [→]           | Bildschirmausschnitt<br>nach rechts verschieben           |
| alternativ    |                                                           |
| [Stra] + Maus | srad                                                      |
|               | Bildschirmausschnitt                                      |
|               | nach oben/unten                                           |
|               | verschieben                                               |
| [Shift] + Mau | srad                                                      |
|               | Bildschirmausschnitt                                      |
|               | nach links/rechts                                         |
|               | verschieben                                               |
| [Bild ↑]      | Anzeigemaßstab                                            |
|               | verändern                                                 |
| [Bild ↓]      | Anzeigemaßstab                                            |
|               | verändern                                                 |
| [Alt] + Mausr | ad                                                        |
|               | Maßstab größer/kleiner                                    |
| [-]           | (Bindestrich) Menü Lupe                                   |
|               | (Zoomoperationen)                                         |
| [_]           | (Unterstrich) Letzte 5                                    |
|               | Bildsituationen anzeigen                                  |
| [Pos1]        | Bildschirmzentrierung -                                   |
|               | die Fadenkreuzposition                                    |
|               | wird in die                                               |
|               | Bildschirmmitte gerückt                                   |

| [Esc]   | Bildschirmneuaufbau                         |
|---------|---------------------------------------------|
| [u]     | aus Videospeicher<br>Displaylist neu        |
| [Ende]  | berechnen<br>Bildschirmaufbau der           |
| [LINGC] | aktuellen Folie beenden                     |
| [Entf]  | Bildschirmaufbau der<br>aktuellen Zeichnung |
|         | beenden                                     |

Klein ist nicht gleich GROSS

Bitte beachten Sie, dass manchmal

Kleinbuchstabe und Großbuchstabe

unterschiedliche Aktionen bewirken!

# MIT ZAHLEN ZEICHNEN

| [Einfg]<br>[Leertaste] | Koordinatensystem<br>wählen: relativ/absolut<br>polar, relativ/absolut<br>kartesisch<br>Tastatureingabe<br>aktivieren |  |  |
|------------------------|----------------------------------------------------------------------------------------------------|--|--|
| [*]                    | Bezugspunkt eingeben                                                                                                  |  |  |
| [x]                    | Menü Elementfang                                                                                                    |  |  |
| [y]                    | Ersatz für mittlere<br>Maustaste                                                                                      |  |  |
| ARBEITEN MIT BEFEHLEN  |                                                                                                    |  |  |

| [ä]<br>[ö]<br>[Strg]+[c] | Menü <i>FUNKTION</i><br>Menü <i>ZEICHNEN</i><br>Menü <i>ZEICHNEN</i><br>(Abbruch aktuelles<br>Modul) |
|--------------------------|----------------------------------------------------------------------------------------------------|
| [1]                      | Ident                                                                                                |
| [I], [L]                 | Menü <i>Löschen</i> (2D/3D<br>Elemente löschen)                                                      |

## **UNDO/REDO**

- [.] oder [Strg]+[z] Letzte *SPIRIT*-Aktionen schrittweise rückgängig machen [:] od. [Strg]+[y]
- Stornierte Aktionen schrittweise wieder ausführen [,] Zuletzt eingegebenes
- [;] Zuletzt eingegebene Element löschen [;] Zuletzt eingegebene Gruppe löschen

#### **SPEICHERN**

| [J]        | Aktuelle Zeichnung |
|------------|--------------------|
|            | sofort speichern   |
| [Strg]+[s] | Aktuelle Zeichnung |
|            | sofort speichern   |

# WÄNDE UND ÖFFNUNGEN

| [a], [A] | Menü 2D-Architektur             |
|----------|---------------------------------|
| [w], [W] | Wände ein/aus                   |
|          | (Wand/Linie zeichnen),          |
|          | beim Einschalten                |
|          | Wanddicke eingeben!             |
| [*]      | Bezugspunkt eingeben            |
| [+]      | Fadenkreuz groß oder            |
|          | klein                           |
| [j]      | <i>Kappe</i> im Menü <i>2D-</i> |
|          | Architektur ein/aus             |
| [t], [T] | Korrekt im Menü 2D-             |
|          | Architektur ein/aus             |

# FOLIEN

| [f]           | Menü <i>Folien</i>       |
|---------------|--------------------------|
| [F]           | Dialog Folienmanager     |
| [Tab]         | Eingeschaltete Folien    |
|               | vorwärts blättern        |
| [Shift]+[Tab] | Eingeschaltete Folien    |
|               | rückwärts blättern       |
| [ß]           | Selektionskriterium F6   |
|               | *FolienSuche ein/aus     |
| [1]           | Aufruf Menü              |
|               | Identifizieren           |
| [Shift]+[Maus | s li.]                   |
|               | Alternativer Aufruf Menü |
|               | Identifizieren           |
|               |                          |

## KORREKTUREN

[Alt]+[k] Menü *Korrekturen* (Linien/Wände korrigieren) [Alt]+[v] VerbindLinie im Menü Korrekturen (Linien verbinden) [Alt]+[x] 2 Linie Trim im Menü Korrekturen (zwei Linien, Bögen oder Kreise trimmen)

#### MABE UND TEXTE

| [U]         | Menü Bemaßung  |
|-------------|----------------|
| [Alt] + [t] | Menü Text      |
| [Alt]+[m]   | Menü Messungen |

#### KONSTRUKTIONSHILFEN

| [Alt]+[g]        | Menü Geometrie                    |
|------------------|-----------------------------------|
| [Alt]+[o]        | Funktion                          |
|                  | Geometrie <sup>®</sup> ,OffSet,   |
|                  | Parallelen erzeugen               |
| [Alt]+[h]        | SPIRIT-Modul wählen               |
| [g], [G]         | Funktion                          |
|                  | Geometrie <sup>®</sup> ,Parallel, |
|                  | Fadenkreuz verdrehen              |
| [Strg]+[g]       | Fadenkreuzorientierung            |
|                  | an nächste Linie                  |
|                  | verdrehen                         |
| [Shift]+[x]      | Hilfslinien setzen                |
| [r], [R]         | Menü Raster                       |
| [s]              | Fangraster ein/aus                |
|                  | (Schanpp-Fang-Modus)              |
| [S]              | Fangraster-                       |
|                  | Abstandswerte in X-               |
|                  | und Y-Richtung                    |
| [Ö]              | Anzeige Hilfsraster 1             |
|                  | ein/aus                           |
| [A]              | Anzeige Hilfsraster 2             |
|                  | ein/aus                           |
| [o], [O]         | Orthogonal-Modus                  |
|                  | ein/aus                           |
| [^]              | Fangpunkt eingeben                |
| [Strg] + [Shift] | + [Maus mi.]                      |
|                  | Ableitungspunkt                   |
|                  | eingeben                          |

# **2D-ELEMENTE**

| [Alt]+[r]   | Menü <i>Kurven</i> |
|-------------|--------------------|
| [Alt]+[y]   | Menü Vielecke      |
| [Alt] + [I] | Menü Linienart     |

# EDITIEREN

| [b], [B] | Menü Bewegen (2D/3D-  |
|----------|-----------------------|
|          | Elemente bewegen)     |
| [k], [K] | Menü Kopieren (2D/3D- |
|          | Elemente kopieren)    |

[d], [D] Menü Drehen (2D/3D-Elemente drehen)
[Alt]+[s] Menü Strecken (2D-Elemente strecken)
[Alt]+[d] Menü Dehnen (2D-Elemente dehnen)

## ÄNDERUNGEN

[Alt]+[w] Menü Ändern (Elemente ändern)

#### **ORGANISATION**

- [v], [V] Menü Symbole
   [Alt]+[n] Menü Neu gruppieren (Gruppen definieren und auflösen)
   [p], [P] Menü Blickverwaltung
- (3D-Blicke aufrufen)
- [Shift]+[1-0] *Blick 1* bis *FO Blick 10* im Menü *ZuBlick* aufrufen
- [E] Menü *Set Editieren* (ausgewählte Elemente verwalten)
- [e] Anhängen im Menü Set Editieren ein/aus
- [Alt]+[1-8] Aktives Set wechseln
- [Strg]+[e] Auswahl von Elementen zum Ausschneiden bzw. Kopieren in die Zwischenablage
- [Strg]+[Maus mi.] Auswahl von Elementen zum Kopieren in die Windows-Zwischenablage

[Strg]+[Tab] Wechseln zur nächsten geöffneten Zeichnung

#### GESTALTEN

- [h] Menü Schraffur
- [H] Menü *Füllung*
- [#] Linienabstandswert
- [c] Nächste Farbe
- [c] Nächste Farbe [C] Vorherige Farbe
- [n] Nächster Linientyp
- [N] Vorheriger Linientyp
- [m] Linienbreite erhöhen
- [M] Linienbreite vermindern
- [ü] Überstand im Menü
- Anzeige ein/aus
- [Ü] Überstand im Menü LinienArt

# AUSGABE PLOTTEN

| [Alt]+[p] | Menü <i>Drucken/Plotten</i> |
|-----------|-----------------------------|
|           | (Zeichnung ausgeben)        |
| [Druck]   | Bildschirminhalt in         |
|           | Windows-                    |
|           | Zwischenablage              |

## **BESONDERE FUNKTIONEN**

| [Alt]+[q]   | Beenden (SPIRIT       |
|-------------|-----------------------|
|             | beenden)              |
| [Strg]+[F1] | Gesamte Online-Hilfe  |
|             | aufrufen              |
| [Strg]+[d]  | Umschalten der        |
|             | Bildschirmdarstellung |
| [Alt]+[b]   | Tabelle Bildschirm-   |
|             | maßstäbe editieren    |
|             |                       |

# AUTORIN

Dipl.-Ing. freie Architektin Lara Hoffmann

| 1987 – 1995<br>1989 | Architekturstudium an der RWTH Aachen<br>Während einer CAD-Einführung erwachte die Begeisterung<br>für das Medium CAD.               |
|---------------------|----------------------------------------------------------------------------------------------------|
| 1991 – 1996         | CAD-Schulungen bei <i>SPIRIT</i> -Distributor und Unterstützung<br>von Planungsbüros bei der CAD-Einführung,<br>Projektunterstützung |
| 1996 – 2000         | freie Mitarbeit bei Stadtplaner Voegele + Gerhardt,<br>Karlsruhe                                                                     |
| 2000 – 2003         | freie Mitarbeit bei Architektenkontor Faller Helfgen Krück<br>Frankfurt/M.                                                           |
| seit 2002           | eigene Projekte                                                                                                    |
| seit 1997           | Vorträge auf dem SOFTTECH-Kongress zu verschiedenen<br>Themen                                                                        |
| seit 1999           | Autorin der REFLEXE-Schriftenreihe von SOFTTECH zu verschiedenen Themen rund um SPIRIT                                               |
|                     |                                                                                                    |

# DANK AN...

... alle Schulungsteilnehmer und ihre Fragen, ohne die ich mich um manche Befehle herumgemogelt hätte.

... alle, die mir neugierige Fragen rund um *SPIRIT* und EDV beantwortet haben.

... zwei aus Troisdorf, die mich auf ihre Kunden losgelassen haben.

... meine Lieben

#### WWW.*SPIRIT*BASICS.DE

Besuchen Sie die Internetseite zum Buch, hier finden Sie nicht nur Beispieldaten zu den einzelnen Kapiteln, sondern auch aktuelle und nützliche Links rund um das Thema *SPIRIT*.

Auf der Internetseite kann schneller als in der gedruckten Fassung auf aktuelle Programmversionen reagiert werden. Entsprechende Hinweise finden Sie in den einzelnen Kapitelrubriken.

Auch Anregungen nehme ich gerne entgegen.

#### **S**CHULUNGEN

Erkundigen Sie sich nach SPIRIT basics-Schulungen.

# INHALTSVERZEICHNIS

| Vorwort                       | 5  |
|-------------------------------|----|
| Die Themenbereiche            | 7  |
| Reihenfolge der Kapitel       | 8  |
| Internetseite zum Buch        | 8  |
| So finden Sie sich im Text    |    |
| zurecht:                      | 9  |
| Erste Orientierung            | 11 |
| SPIRIT starten                | 12 |
| Datei neu anlegen             | 13 |
| Weiterführende Themen         | 13 |
| Erste Orientierung            | 14 |
| Bestandteile des              | •• |
| Programmfensters              | 14 |
| Alles kann auch woanders      |    |
| sein !                        | 17 |
| Linien zeichnen               | 18 |
| Doppellinie                   | 18 |
| Was sind Kurzwegtasten?       | 19 |
| Sehen                         | 20 |
| Ausschnitt verschieben        | 20 |
| Maßstab verändern             | 20 |
| Ausschnitt vergrößern mit     | 20 |
| Lupe (Zoomen)                 | 21 |
| Alles anzeigen                | 22 |
| Ausschnitt zentrieren         | 22 |
| Bildschirmanzeige auffrischen | 23 |
| Weiterführende Themen         | 23 |
| Mit Zahlen zeichnen           | 24 |
| Maßstab 1:1                   | 24 |
| Eingabearten                  | 24 |
| Koordinatenachsen und         |    |
| Winkelrichtungen              | 25 |
| Zahleneingabe und Nullen      | 26 |
| [Leertaste]                   | 27 |
| Entweder / oder               | 27 |
| Tippen, aber wo?              | 27 |
| Weiterführende Themen         | 28 |
| Fangen                        | 29 |
| Fangen mit der mittleren      |    |
| Maustaste                     | 29 |
| Was fängt SPIRIT?             | 30 |
| Die einzelnen Fangkriterien - |    |
| Schnellübersicht              | 31 |
| Einstellungen                 | 32 |
| Erstes Arbeiten               | 35 |
| Potoblo auswählen             | 24 |
| Die Bedeutung der drei        | 50 |
| Maustasten                    | 37 |
| Die Linke                     | 37 |
| Die Rechte                    | 37 |
| Die Mittlere                  | 37 |
|                               | 27 |

| Löschen<br>Element, Gruppe, Bereich,                                               | 38                               |
|------------------------------------------------------------------------------------|----------------------------------|
|                                                                                    | 39                               |
| Element                                                                            | 39                               |
| Gruppe                                                                             | 40                               |
| Bereich                                                                            | 40                               |
| Wechselschalter                                                                    | 42                               |
| Option                                                                             | 42                               |
| Aktuelles Set                                                                      | 42                               |
| FolienSuche                                                                        | 42                               |
| Weiterfuhrende Themen                                                              | 42                               |
| Loschen – teilweise                                                                | 43                               |
| Weiterführende Themen                                                              | 43                               |
| Undo / Redo                                                                        | 44                               |
| Unterschied zwischen Undo                                                          |                                  |
| una [,]<br>Wie weit kenn Unde/Dede                                                 | 44                               |
| wie weit kann Undo/Redo                                                            | 4 5                              |
| Speichern Beenden und                                                              | 45                               |
| Noustarton                                                                         | 14                               |
| Zwischonspoichorn                                                                  | 40                               |
| SPIPIT Beenden                                                                     | 40                               |
| Nouo Arboitssitzupa                                                                | 40                               |
| Nede Arbeitssitzung                                                                | 47                               |
| Wände und Öffnungen                                                                | 49                               |
| Wände aus 2D-Linien                                                                |                                  |
| zeichnen                                                                           | 50                               |
| Wände zeichnen                                                                     | 50                               |
| Außenwände                                                                         | 52                               |
| Außenwand über Mittelachse                                                         |                                  |
| festlegen                                                                          | 52                               |
| Außenwand über eine Seite                                                          | 50                               |
| festlegen                                                                          | 53                               |
| Phantasie gefragt                                                                  | 55                               |
| Menrschalige Außenwand                                                             | - /                              |
|                                                                                    | 50                               |
| 4-LinWand                                                                          | 56                               |
| 3-LINVVand                                                                         | 58                               |
| Innenwande                                                                         | 61                               |
| Der Bezugspunkt                                                                    | 63                               |
| Wo ist der Nullpunkt?                                                              | 63                               |
| Startpunkt und Zielpunkt                                                           | 64                               |
|                                                                                    | 15                               |
| Zanien eingeben                                                                    | 00                               |
|                                                                                    | 00<br>40                         |
| Folien - Grundlagen                                                                | <b>07</b><br>40                  |
|                                                                                    | 07<br>40                         |
| Folion bononnon                                                                    | 09                               |
| Follett benefitiett                                                                | 20                               |
| Dec Overhead Drinzin                                                               | 69<br>70                         |
| Das Overhead-Prinzip                                                               | 69<br>70                         |
| Das Overhead-Prinzip<br>Folienfarbe                                                | 69<br>70<br>71                   |
| Das Overhead-Prinzip<br>Folienfarbe<br>Auffällig und unauffällig                   | 69<br>70<br>71<br>71<br>71       |
| Das Overhead-Prinzip<br>Folienfarbe<br>Auffällig und unauffällig<br>Standardfarben | 69<br>70<br>71<br>71<br>72<br>72 |

| Öffnungen                         | 74  |
|-----------------------------------|-----|
| Türen                             | 74  |
| Die Türstile - Beispiele          | 76  |
| Fenster zeichnen                  | 81  |
| Fenstereinstellungen -            |     |
| Beispiele                         | 82  |
| Fenster einsetzen                 | 83  |
| Wand aufbrechen                   | 86  |
| Aufgepasst beim Kopieren          |     |
| von Öffnungen                     | 86  |
| Öffnungen "ausbauen"              | 86  |
| Was ist das?                      | 88  |
| Ident                             | 88  |
| Was ist das?                      | 88  |
| DefAlles – so soll's sein         | 88  |
| Einzelne Parameter                |     |
| übernehmen                        | 89  |
| Korrekturen                       | 91  |
| Kornekturen                       | 00  |
| Korrekturen für Mönde             | 92  |
| Korrekturen für Striche           | 92  |
| Korrekturen für Striche           | 95  |
| Maße und Texte                    | 101 |
| Bemaßung                          | 102 |
| Maßketten linear                  | 103 |
| Element vermaßen                  | 104 |
| Maß über zwei Punkte              |     |
| abgreifen                         | 104 |
| Maßkettenfolge auf einen          |     |
| Streich                           | 108 |
| Maßkette nachträglich             |     |
| zerfallen lassen                  | 111 |
| Das Aussehen der                  |     |
| Maßketten                         | 112 |
| lextart                           | 112 |
| Kettart                           | 113 |
| Markart                           | 116 |
| Maßketteneinstellungen -          | 117 |
| Beispiele                         | 11/ |
|                                   | 118 |
|                                   | 119 |
| WINKEI                            | 119 |
| Durchmesser                       | 120 |
| Radius<br>Paramotor Vormaßungsart | 121 |
| Texte                             | 122 |
| Texteinstellungen                 | 123 |
| Fonts und Earbe                   | 126 |
| Texte schreiben                   | 120 |
| Textstile speichern               | 128 |
| Texte und Ident                   | 129 |
| Texte anzeigen / nicht            | 12/ |
| anzeigen                          | 130 |
| Texte und Datenaustausch          | 130 |
|                                   |     |

| Texte als Gedankenstütze<br><b>Textblock</b><br>Formatierungen<br>Formate ändern<br>Externe Texte verwenden<br>Text aus der Zwischenablage<br>einfügen<br>Suchen und ersetzen<br>Rechtschreibkorrektur<br>Der Unterschied zwischen<br>Text und Textblock<br><b>Messungen</b><br>Einzelmaße ermitteln<br>Ergebnis einer Messung<br>festhalten<br>Fläche+<br>SumLänge | 131<br><b>132</b><br>133<br>135<br>136<br>137<br>138<br>141<br><b>143</b><br>143<br>143<br>144<br>145<br>146 |
|----------------------------------------------------------------------------------------------------|----------------------------------------------------------------------------------------------------|
| Konstruktionshilfen                                                                                                    | 149                                                                                                    |
| Parallelen erzeugen                                                                                                    | 150                                                                                                    |
| Parallelen zu einem<br>Linienzug<br>Keine Lücken!<br>Modulo – was Sio wisson                                                                                                    | <b>152</b><br>152                                                                                            |
| sollten<br>Parallelen zu einer Polylinie<br>Teilen<br>Goldener Schnitt                                                                                                    | 153<br>154<br>155<br>157                                                                                     |
| Mehrere Elemente teilen<br>Schnittpunkte ermitteln<br>Fadenkreuz verdrehen                                                                                                    | 158<br>161<br>162                                                                                            |
| Hilfslinien + Hilfskreise<br>Hilfslinien zeichnen<br>Hilfslinien löschen                                                                                                    | <b>165</b><br>166<br>168                                                                                     |
| Hilfskreise<br>Hilfskreise löschen<br>Folie mit Hilfskonstruktionen                                                                                                    | 168<br>169<br>169                                                                                            |
| Raster + SchnappFang<br>Ableitungspunkt<br>X- bzw. Y-Koordinate                                                                                                    | 170<br>173                                                                                                   |
| übernehmen<br>X- bzw. y-Koordinate +<br>Distanz                                                                                                    | 173<br>174                                                                                                   |
| Einsatz bei verdrehtem<br>Fadenkreuz<br>Winkel + Distanz<br>Einsatzmöglichkeiten<br>Ortho-Modus<br>Fadenkreuz<br>Fangpunkte                                                                                                    | 175<br>175<br>176<br><b>177</b><br>179<br>180                                                                |
| 2D-Elemente                                                                                                    | 183                                                                                                    |
| Polylinie<br>Polylinie erzeugen<br>Polylinie mit gebogener Kante                                                                                                    | <b>184</b><br>184                                                                                            |
| eingeben                                                                                                    | 187                                                                                                    |

| Kante eingeben<br>"offene" Polylinie eingeben<br>Das Loch in der Polylinie<br>Loch entfernen<br>Loch konvertieren<br>Polylinie und LinienArten<br>Polylinien und<br>Datenaustausch<br>Polylinien zerfallen lassen<br>Weiterführende Themen:<br>Kurven<br>Bögen                                                                                                    | 188<br>189<br>190<br>190<br>190<br>190<br>191<br>191<br>191<br><b>192</b><br>192                                                                                                   |
|----------------------------------------------------------------------------------------------------|----------------------------------------------------------------------------------------------------|
| Bogen, Kreis und Ellipse<br>teilweise Löschen<br>Bezier + B-Spline<br>Vieleck<br>Sonderfall Rechteck<br>LinienArt<br>Abstand<br>Überstand<br>Linienbreite<br>Farbe<br>So wie die<br>Linienarten Ändern                                                                                                    | 200<br>201<br><b>202</b><br>204<br><b>205</b><br>206<br>207<br>207<br>207<br>208<br>208                                                                                            |
| 2D-Editierbefehle                                                                                                    | 210                                                                                                    |
| Systematisch arbeiten<br>Bewegen                                                                                                    | 210<br><b>211</b>                                                                                                    |
| Wie wird die Bewegen                                                                                                    |                                                                                                    |
| Distanz festgelegt?<br>Umkehren<br>Dynamisches Bewegen                                                                                                    | 211<br>214<br>215                                                                                                    |
| Distanz festgelegt?<br>Umkehren<br>Dynamisches Bewegen<br>Zeichnung aufräumen mit<br>Bewegen <sup>®</sup> ZuFolie<br><b>Kopieren</b>                                                                                                    | 211<br>214<br>215<br>216<br><b>217</b>                                                                                                    |
| Distanz festgelegt?<br>Umkehren<br>Dynamisches Bewegen<br>Zeichnung aufräumen mit<br>Bewegen∜ZuFolie<br><b>Kopieren</b><br>Wie wird die Kopier-Distanz<br>festgelegt?<br>Elemente mit Abstand                                                                                                    | 211<br>214<br>215<br>216<br><b>217</b><br>217                                                                                                    |
| Distanz festgelegt?<br>Umkehren<br>Dynamisches Bewegen<br>Zeichnung aufräumen mit<br>Bewegen ∛ ZuFolie<br><b>Kopieren</b><br>Wie wird die Kopier-Distanz<br>festgelegt?<br>Elemente mit Abstand<br>Kopieren<br>Mehrfachkopien<br>Eins rechts, ein links<br>Im Kreis Kopieren<br>Felder erzeugen<br>Kopieren ZuFolie                                                                                                    | 211<br>214<br>215<br>216<br><b>217</b><br>217<br>217<br>218<br>218<br>218<br>219<br>221<br>221                                                                                     |
| Distanz festgelegt?<br>Umkehren<br>Dynamisches Bewegen<br>Zeichnung aufräumen mit<br>Bewegen ∛ ZuFolie<br><b>Kopieren</b><br>Wie wird die Kopier-Distanz<br>festgelegt?<br>Elemente mit Abstand<br>Kopieren<br>Mehrfachkopien<br>Eins rechts, ein links<br>Im Kreis Kopieren<br>Felder erzeugen<br>Kopieren ZuFolie<br><b>Drehen</b><br>Umkehren<br>AlteMitte<br>ZiehMit<br>Drehen und Maßketten<br>Winkelangaben<br><b>Spiegeln</b><br>Spiegellinie | 211<br>214<br>215<br>216<br><b>217</b><br>217<br>217<br>218<br>218<br>218<br>219<br>221<br>221<br>221<br>221<br>223<br>224<br>224<br>225<br>226<br>226<br>226<br>226<br>228<br>228 |

| Lücke zwischen Original und                                                                                                    |                                                                                                    |
|----------------------------------------------------------------------------------------------------|----------------------------------------------------------------------------------------------------|
| Kopie                                                                                                    | 229                                                                                                    |
| Die Länge der Spiegellinie                                                                                                    | 229                                                                                                    |
| Neue Spiegelachse eingeben                                                                                                    | 230                                                                                                    |
| Strecken                                                                                                    | 231                                                                                                    |
| Strockdistanz oingobon                                                                                                    | 231                                                                                                    |
|                                                                                                    | 201                                                                                                    |
| Anderungen im Grundriss                                                                                                    | 232                                                                                                    |
| Sonderfall Bogen                                                                                                    | 235                                                                                                    |
| Reihenfolge Befehlsablauf                                                                                                    | 236                                                                                                    |
| Alte Distanz aufrufen                                                                                                    | 236                                                                                                    |
| Wie verhalten sich                                                                                                    |                                                                                                    |
| vorhandene Maßketten?                                                                                                    | 236                                                                                                    |
| Dehnen                                                                                                    | 238                                                                                                    |
| Wofür wird Dehnen                                                                                                    |                                                                                                    |
| verwendet?                                                                                                    | 238                                                                                                    |
| Dehnen um einen                                                                                                    |                                                                                                    |
| bestimmten Faktor                                                                                                    | 239                                                                                                    |
| Debnen in eine Pichtung                                                                                                    | 230                                                                                                    |
| Divelbilder skalieren                                                                                                    | 207                                                                                                    |
|                                                                                                    | 240                                                                                                    |
| Umkenren                                                                                                    | 240                                                                                                    |
| Nur in eine Richtung                                                                                                    |                                                                                                    |
| Anpassen                                                                                                    | 241                                                                                                    |
| UndKopie                                                                                                    | 242                                                                                                    |
| Ändern von Polylinien                                                                                                    | 243                                                                                                    |
| Polylinie zerfallen lassen                                                                                                    | 245                                                                                                    |
| 2D Bool Op                                                                                                    | 247                                                                                                    |
| Zwei Polylinien verschneiden                                                                                                    | 247                                                                                                    |
| Differenz von Polvlinien                                                                                                    |                                                                                                    |
|                                                                                                    |                                                                                                    |
| ermitteln                                                                                                    | 248                                                                                                    |
| ermitteln                                                                                                    | 248                                                                                                    |
| Änderungen des                                                                                                    | 248                                                                                                    |
| Änderungen des<br>Elementaussehens                                                                                                    | 248<br><b>253</b>                                                                                                    |
| Änderungen des<br>Elementaussehens                                                                                                    | 248<br>253                                                                                                    |
| Änderungen des<br>Elementaussehens<br>Ändern von Linienart                                                                                                    | 248<br>253<br>254                                                                                                    |
| Änderungen des<br>Elementaussehens<br>Ändern von Linienart<br>Ändern von Texten                                                                                                    | 248<br><b>253</b><br>254<br>256                                                                                                    |
| Änderungen des<br>Elementaussehens<br>Ändern von Linienart<br>Ändern von Texten<br>Inhalte ändern                                                                                                    | 248<br>253<br>254<br>256<br>256                                                                                                    |
| Anderungen des<br>Elementaussehens<br>Ändern von Linienart<br>Ändern von Texten<br>Inhalte ändern<br>Farbe von Texten                                                                                                    | 248<br>253<br>254<br>256<br>256<br>256                                                                                                    |
| Anderungen des<br>Elementaussehens<br>Ändern von Linienart<br>Ändern von Texten<br>Inhalte ändern<br>Farbe von Texten<br>Textparameter ändern                                                                                                    | 248<br>253<br>254<br>256<br>256<br>256<br>256<br>257                                                                                                    |
| Anderungen des<br>Elementaussehens<br>Ändern von Linienart<br>Ändern von Texten<br>Inhalte ändern<br>Farbe von Texten<br>Textparameter ändern<br>Textstile                                                                                                    | 248<br><b>253</b><br><b>254</b><br><b>256</b><br>256<br>256<br>257<br>257                                                                                                   |
| Änderungen des         Elementaussehens         Ändern von Linienart         Ändern von Texten         Inhalte ändern         Farbe von Texten         Textparameter ändern         Textstile         Anpassen                                                                                                    | 248<br><b>253</b><br><b>254</b><br><b>256</b><br>256<br>256<br>257<br>257<br>257                                                                                            |
| Änderungen des<br>Elementaussehens<br>Ändern von Linienart<br>Ändern von Texten<br>Inhalte ändern<br>Farbe von Texten<br>Textparameter ändern<br>Textstile<br>Anpassen<br>Ändern von Maßketten                                                                                                    | 248<br>253<br>254<br>256<br>256<br>256<br>257<br>257<br>257<br>258<br>258                                                                                                   |
| Änderungen des<br>Elementaussehens<br>Ändern von Linienart<br>Ändern von Texten<br>Inhalte ändern<br>Farbe von Texten<br>Textparameter ändern<br>Textstile<br>Anpassen<br>Ändern von Maßketten<br>Ändern von Texten und                                                                                                    | 248<br>253<br>254<br>256<br>256<br>256<br>257<br>257<br>258<br>258                                                                                                    |
| Änderungen des<br>Elementaussehens<br>Ändern von Linienart<br>Ändern von Texten<br>Inhalte ändern<br>Farbe von Texten<br>Textparameter ändern<br>Textstile<br>Anpassen<br>Ändern von Maßketten<br>Ändern von Texten und<br>Maßzahlen                                                                                                    | 248<br>253<br>254<br>256<br>256<br>256<br>257<br>257<br>258<br>258<br>258                                                                                                   |
| Änderungen des<br>Elementaussehens<br>Ändern von Linienart<br>Ändern von Texten<br>Inhalte ändern<br>Farbe von Texten<br>Textparameter ändern<br>Textstile<br>Anpassen<br>Ändern von Maßketten<br>Ändern von Texten und<br>Maßzahlen                                                                                                    | 248<br>253<br>254<br>256<br>256<br>257<br>257<br>258<br>258<br>258<br>258<br>260<br>242                                                                                     |
| Änderungen des<br>Elementaussehens<br>Ändern von Linienart<br>Ändern von Texten<br>Inhalte ändern<br>Farbe von Texten<br>Textparameter ändern<br>Textstile<br>Anpassen<br>Ändern von Maßketten<br>Ändern von Texten und<br>Maßzahlen<br>Option                                                                                                    | 248<br>253<br>254<br>256<br>256<br>257<br>257<br>258<br>258<br>258<br>260<br>262                                                                                            |
| Änderungen des         Elementaussehens         Ändern von Linienart         Ändern von Texten         Inhalte ändern         Farbe von Texten         Textparameter ändern         Textstile         Anpassen         Ändern von Texten und         Maßzahlen         Option         Suche nach Linienart und                                                                                                    | 248<br>253<br>254<br>256<br>256<br>257<br>257<br>258<br>258<br>260<br>262                                                                                                   |
| Änderungen des<br>Elementaussehens<br>Ändern von Linienart<br>Ändern von Texten<br>Inhalte ändern<br>Farbe von Texten<br>Textparameter ändern<br>Textstile<br>Anpassen<br>Ändern von Maßketten<br>Ändern von Texten und<br>Maßzahlen<br>Option<br>Suche nach Linienart und<br>Farbe                                                                                                    | 248<br>253<br>254<br>256<br>256<br>257<br>257<br>258<br>258<br>260<br>262<br>262                                                                                            |
| Änderungen des<br>Elementaussehens<br>Ändern von Linienart<br>Ändern von Texten<br>Inhalte ändern<br>Farbe von Texten<br>Textparameter ändern<br>Textstile<br>Anpassen<br>Ändern von Maßketten<br>Ändern von Texten und<br>Maßzahlen<br>Option<br>Suche nach Linienart und<br>Farbe<br>Suche nach Textinhalten                                                                                                    | 248<br>253<br>254<br>256<br>256<br>257<br>257<br>258<br>258<br>260<br>262<br>262<br>262                                                                                     |
| Anderungen des<br>ElementaussehensÄndern von Linienart<br>Ändern von Texten<br>Inhalte ändern<br>Farbe von Texten<br>Textparameter ändern<br>Textstile<br>AnpassenÄndern von Maßketten<br>Ändern von Texten und<br>Maßzahlen<br>Option<br>Suche nach Linienart und<br>Farbe<br>Suche nach TextinhaltenOrganisieren                                                                                                    | 248<br>253<br>254<br>256<br>256<br>257<br>257<br>258<br>258<br>258<br>260<br>262<br>262<br>262                                                                              |
| Änderungen des         Elementaussehens         Ändern von Linienart         Ändern von Texten         Inhalte ändern         Farbe von Texten         Textparameter ändern         Textstile         Anpassen         Ändern von Maßketten         Ändern von Texten und         Maßzahlen         Option         Suche nach Linienart und         Farbe         Suche nach Textinhalten                                                                                                    | 248<br>253<br>254<br>256<br>256<br>257<br>257<br>258<br>258<br>258<br>260<br>262<br>262<br>262<br>262                                                                       |
| Änderungen des         Elementaussehens         Ändern von Linienart         Ändern von Texten         Inhalte ändern         Farbe von Texten         Textparameter ändern         Textstile         Anpassen         Ändern von Maßketten         Ändern von Texten und         Maßzahlen         Option         Suche nach Linienart und         Farbe         Suche nach Textinhalten                                                                                                    | 248<br>253<br>254<br>256<br>256<br>257<br>257<br>258<br>258<br>260<br>262<br>262<br>262<br>262<br>262<br>262<br>262                                                         |
| Änderungen des         Elementaussehens         Ändern von Linienart         Ändern von Texten         Inhalte ändern         Farbe von Texten         Textparameter ändern         Textstile         Anpassen         Ändern von Maßketten         Ändern von Texten und         Maßzahlen         Option         Suche nach Linienart und         Farbe         Suche nach Textinhalten                                                                                                    | 248<br>253<br>254<br>256<br>256<br>257<br>257<br>258<br>258<br>260<br>262<br>262<br>262<br>262<br>262<br>265<br>266<br>266                                                  |
| Änderungen des         Elementaussehens         Ändern von Linienart         Ändern von Texten         Inhalte ändern         Farbe von Texten         Textparameter ändern         Textstile         Anpassen         Ändern von Maßketten         Ändern von Texten und         Maßzahlen         Option         Suche nach Linienart und         Farbe         Suche nach Textinhalten                                                                                                    | 248<br>253<br>254<br>256<br>256<br>257<br>257<br>258<br>258<br>260<br>262<br>262<br>262<br>262<br>262<br>262<br>262<br>265<br>266<br>266                                    |
| Änderungen des         Elementaussehens         Ändern von Linienart         Ändern von Texten         Inhalte ändern         Farbe von Texten         Textparameter ändern         Textstile         Anpassen         Ändern von Maßketten         Ändern von Texten und         Maßzahlen         Option         Suche nach Linienart und         Farbe         Suche nach Textinhalten                                                                                                    | 248<br>253<br>254<br>256<br>256<br>257<br>257<br>258<br>258<br>260<br>262<br>262<br>262<br>262<br>262<br>265<br>266<br>266<br>266<br>267<br>267                             |
| Änderungen des         Elementaussehens         Ändern von Linienart         Ändern von Texten         Inhalte ändern         Farbe von Texten         Textparameter ändern         Textstile         Anpassen         Ändern von Maßketten         Ändern von Texten und         Maßzahlen         Option         Suche nach Linienart und         Farbe         Suche nach Textinhalten                                                                                                    | 248<br>253<br>254<br>256<br>256<br>257<br>257<br>258<br>258<br>260<br>262<br>262<br>262<br>262<br>262<br>265<br>266<br>266<br>266<br>267<br>267<br>268                      |
| Änderungen des         Elementaussehens         Ändern von Linienart         Ändern von Texten         Inhalte ändern         Farbe von Texten         Textparameter ändern         Textstile         Anpassen         Ändern von Maßketten         Ändern von Texten und         Maßzahlen         Option         Suche nach Linienart und         Farbe         Suche nach Textinhalten                                                                                                    | 248<br>253<br>254<br>256<br>256<br>257<br>257<br>258<br>258<br>258<br>260<br>262<br>262<br>262<br>262<br>262<br>265<br>266<br>266<br>267<br>267<br>268<br>273               |
| Änderungen des         Elementaussehens         Ändern von Linienart         Ändern von Texten         Inhalte ändern         Farbe von Texten         Textparameter ändern         Textparameter ändern         Textstile         Anpassen         Ändern von Maßketten         Ändern von Texten und         Maßzahlen         Option         Suche nach Linienart und         Farbe         Suche nach Textinhalten         Organisieren         Folien – Vertiefung         Foliennamen         Folienschaften ändern         Folienschaften ändern         Folien Sortieren         NurAktiv         Schreibschutz | 248<br>253<br>254<br>256<br>256<br>257<br>257<br>258<br>258<br>258<br>260<br>262<br>262<br>262<br>262<br>262<br>265<br>266<br>266<br>266<br>267<br>267<br>268<br>273<br>273 |

| Symbole                      | 278 |
|------------------------------|-----|
| Was sind Symbole?            | 278 |
| Symbole und Folien           | 280 |
| Symbol einbauen              | 280 |
| Symbole tauschen             | 282 |
| Symbole zählen               | 284 |
| Symbol zerfallen lassen      | 285 |
| Verschachtelte Symbole       | 285 |
| Ändern von Symbolen          | 286 |
| Neues Symbol speichern       | 286 |
| Kein Platz mehr im Katalog?  | 287 |
| Symbole für Profis           | 289 |
| Symbole redefinieren         | 289 |
| HandKorr                     | 290 |
| Kataloge und Symbole         | 291 |
| Symbole und Datensicherung   | 291 |
| Blicke / MultiBlickfenster   | 292 |
| Blicke und Multiblickfenster | 296 |
| Gruppe + Set                 | 297 |
| Gruppe                       | 297 |
| Wann mit Sets arbeiten?      | 300 |
| Dateien                      | 301 |
| Was ist eine Zeichnungs-     |     |
| Datei?                       | 301 |
| Absturz                      | 303 |
| Dateinamen + Verzeichnisse   | 305 |
| Vorschaubilder               | 306 |
| weitere Dateitypen           | 306 |
| Referenzieren                | 307 |
| Formate                      | 307 |
| Wofür gibt es Referenzen von |     |
| SPIRIT-Zeichnungen?          | 307 |
| Einfügen von Referenzen      | 309 |
| Referenz verschieben         | 311 |
| Blick in Referenz aufrufen   | 312 |
| Original öffnen              | 312 |
| Ausschnitt erstellen         | 313 |
| Ausschnitt in anderem        |     |
| Maßstab                      | 315 |
| Falsche Referenzen           | 317 |
| Besondere Bestandteile       | 318 |
| Referenzieren von            |     |
| DWG/DXF-Zeichnungen          | 321 |
| Vorteile externer Formate    | 321 |
| Referenz hervorheben         | 322 |
| Referenzieren von            |     |
| Textdateien (RTF)            | 323 |
| Multidokumentfähigkeit       | 326 |
| Austausch zwischen           |     |
| SPIRIT-Zeichnungen           | 327 |
| Austausch von Zeichnung zu   | ~~- |
|                              | 327 |
| Austausch von SPIRIT in      | 000 |
| andere Programme             | 329 |
| Gestalten                    | 331 |
|                              |     |

| Schraffur                     | 332   |
|-------------------------------|-------|
| Assoziative Schraffur oder    |       |
| Linienschraffur               | 332   |
| Voreinstellungen              | 333   |
| Schraffur zuweisen            | 334   |
| Schraffur löschen             | 335   |
| Anderes Muster zuweisen       | 335   |
| Schraffur und Plotten         | 336   |
| Schraffuren nicht sichtbar?   | 337   |
| Farbfüllung                   | 338   |
| Farbpalette                   | 338   |
| Polylinie füllen              | 339   |
| Farbe anmischen               | 339   |
| Woher kommen die              |       |
| Farbwerte?                    | 340   |
| Vorhandene Polvlinie füllen   | 341   |
| gefüllte Polvlinie neu        |       |
| erstellen                     | 342   |
| Farbig Plotten                | 343   |
| Füllfarbe löschen             | 343   |
| Überlagerung von Füllungen    | 343   |
| Transparente Farbfüllung      | 344   |
| Füllfarbe + Schraffur         | • • • |
| aleichzeitia                  | 345   |
| Farbfüllungen nicht sichtbar? | 346   |
| Pixelbildfüllung              | 347   |
| Bildfüllung zuweisen in       | 0.17  |
| vorhandene Polylinie          | 347   |
| Bild einfügen mit festem      | • .,  |
| Seitenverhältnis              | 347   |
| Umrandung                     | 348   |
| Schnelles Arbeiten mit        | 0.0   |
| Iconleiste                    | 348   |
| Bildfüllungen bearbeiten      | 348   |
| Pixelbilder mit Transparenz   | 0.0   |
| und FarbErsatz                | 350   |
| Freistellen von Pixelbildern  |       |
| mit 2D Bool Op                | 353   |
| Dateigröße von Pixelbildern   | 354   |
| Pixelbilder nicht sichtbar?   | 355   |
| Darstellung von Schraffur.    |       |
| Farbfüllung und Pixelbild     | 356   |
| Sichtbarkeit                  | 356   |
| Reihenfolge der Darstellung   | 356   |
| Füllungen und Datenexport     | 358   |
| Welche Version?               | 358   |
| Gestalten mit                 |       |
| Linienüberständen             | 359   |
| Gestalten mit farbigen        |       |
| Linien                        | 361   |
| Die Farbe Weiß und andere     |       |
| Tricks                        | 363   |
| Weiß Anmischen                | 364   |
| Weiße Schrift auf weißer      |       |
| Zeichenfläche                 | 364   |
| Weiße Textbox                 | 365   |
| Passepartout                  | 367   |
| -                             |       |

| Vorher-Nachher                                   | 367        |
|--------------------------------------------------|------------|
| Ausgabe                                          | 369        |
| Wohin wird geplottet?<br>In welchem Maßstab wird | 370        |
| geplottet?                                       | 371        |
| Strichstärken festlegen                          | 373        |
| Ausgeben – aber wie?                             | 376        |
| Zu Papier bringen                                | 376        |
| Papier sparen mit                                |            |
| Vorschaufenster                                  | 377        |
| Plotdatei für Plotservice                        | 378        |
| PDF-Datei erzeugen                               | 380        |
| In die Zwischenablage                            |            |
| kopieren                                         | 381        |
| Bilddatei erzeugen                               | 381        |
| Probeplots                                       | 382        |
| Abnangigkeiten von                               | 202        |
|                                                  | 383<br>205 |
| Blattranmen                                      | 383        |
| Aussenen restiegen                               | 202        |
|                                                  | 000<br>200 |
| Rildschirm < > Danior                            | 300        |
| Bluschill <-> Fapler                             | 307        |
| Arbeitshilfen                                    | 391        |
| Das Menü Parameter                               | 392        |
| Parameter <sup>®</sup> Passwort                  | 392        |
| Parameter ∛Vermaßart                             | 392        |
| Parameter <sup>®</sup> EditDefn                  | 394        |
| Parameter <sup>®</sup> ,Suchdistanz              | 396        |
| Parameter∛Faden-X                                | 396        |
| Parameter PRastertermin                          | 396        |
| Parameter > DefRoll                              | 397        |
| Parameter * Speizeit                             | 397        |
| Parameter *> DimVmaß                             | 397        |
| Parameter                                        | 397        |
| Parameter * Koordrot                             | 397        |
| Das Menu Anzeige                                 | 399        |
| Anzeige > Schälteneiste                          | 399        |
| Anzeige & Texte                                  | 300        |
| Anzeige Schraffur                                | 300        |
| Anzeige 31 inienbreite                           | 400        |
| Anzeige & Anwenderlinie                          | 400        |
| Anzeige & Füllung                                | 400        |
| Anzeige∛Pixelbild                                | 400        |
| Anzeige∛Symbolref                                | 400        |
| Anzeige <sup>®</sup> , ZeigeAttrib               | 400        |
| Anzeige∜Kurvenmitte                              | 400        |
| Anzeige∜Maßpunkt                                 | 400        |
| Anzeige∛TextMin + Farbe                          | 400        |
| Anzeige∜MinSymbol                                | 401        |
| Anzeige <sup>®</sup> BogenFaktor                 | 401        |
| Anzeige∛Folienreihe                              | 401        |
| Das Menü Optionen                                | 402        |

| Die Karteikarte Allgemein<br><b>Netzwerk</b><br>Datensicherung                                                                                                    | 402<br>411<br>412                                                                       |
|----------------------------------------------------------------------------------------------------|-----------------------------------------------------------------------------------------|
| "Wer noch nie einen<br>Datenverlust erlebt hat, weiß<br>das Sichern nicht zu                                                                                        |                                                                                         |
| schätzen!"                                                                                                    | 412                                                                                     |
| Vorlaufzeichnung                                                                                                    | 413                                                                                     |
| Was ist eine                                                                                                    |                                                                                         |
| Vorlaufzeichnung?                                                                                                    | 413                                                                                     |
| Woliegen                                                                                                    | (10                                                                                     |
| Vorlaufzeichnungen?                                                                                                    | 413                                                                                     |
| Neuen vorlauf anlegen<br>Einstellungen im Verlauf                                                                                                    | 414                                                                                     |
| vornehmen                                                                                                    | 414                                                                                     |
| Projektbearbeitung                                                                                                    | 418                                                                                     |
| Kleines Projekt – alle Pläne in                                                                                                    | 110                                                                                     |
| einer SPIRIT-Datei                                                                                                    | 418                                                                                     |
| Datenaustausch DWG/DXF                                                                                                    | 425                                                                                     |
| Export einer SPIRIT-                                                                                                    |                                                                                         |
| Zeichnung                                                                                                    | 425                                                                                     |
| Export-Voreinstellungen                                                                                                    |                                                                                         |
| speichern                                                                                                    | 428                                                                                     |
| Export von Pixelbildern und                                                                                                    |                                                                                         |
| Vollfarben                                                                                                    | 428                                                                                     |
|                                                                                                    | 432                                                                                     |
| Peorganisieren                                                                                                    | 133                                                                                     |
| Externes Reorganisieren                                                                                                    | 433                                                                                     |
| Externes Reorganisteren                                                                                                    | 400                                                                                     |
| Anhang                                                                                                    | 435                                                                                     |
| Kurzwegtasten                                                                                                    | 436                                                                                     |
| Erste Orientierung                                                                                                    | 436                                                                                     |
| Mit Zahlon zoichnon                                                                                                    | 430                                                                                     |
| Arbeiten mit Refehlen                                                                                                    | 430                                                                                     |
| Lindo/Redo                                                                                                    | 430                                                                                     |
| Speichern                                                                                                    | 437                                                                                     |
| Wände und Öffnungen                                                                                                    | 437                                                                                     |
| Folien                                                                                                    | 437                                                                                     |
| Korrekturen                                                                                                    | 437                                                                                     |
| Maße und Texte                                                                                                    | 437                                                                                     |
| Konstruktionshilfen                                                                                                    | 437                                                                                     |
| 2D-Elemente                                                                                                    | 437                                                                                     |
| Editieren                                                                                                    |                                                                                         |
| · · ·                                                                                                    | 437                                                                                     |
| Anderungen                                                                                                    | 437<br>438                                                                              |
| Anderungen<br>Organisation                                                                                                    | 437<br>438<br>438                                                                       |
| Anderungen<br>Organisation<br>Gestalten                                                                                                    | 437<br>438<br>438<br>438                                                                |
| Anderungen<br>Organisation<br>Gestalten<br>Ausgabe Plotten                                                                                                    | 437<br>438<br>438<br>438<br>438<br>438                                                  |
| Anderungen<br>Organisation<br>Gestalten<br>Ausgabe Plotten<br>besondere Funktionen                                                                                  | 437<br>438<br>438<br>438<br>438<br>438<br>438                                           |
| Anderungen<br>Organisation<br>Gestalten<br>Ausgabe Plotten<br>besondere Funktionen<br>Autorin<br>Dank an                                                            | 437<br>438<br>438<br>438<br>438<br>438<br>438<br><b>439</b>                             |
| Anderungen<br>Organisation<br>Gestalten<br>Ausgabe Plotten<br>besondere Funktionen<br>Autorin<br>Dank an<br>WWW SPIRIThasics de                                     | 437<br>438<br>438<br>438<br>438<br>438<br>438<br>438<br>439<br>440<br>441               |
| Anderungen<br>Organisation<br>Gestalten<br>Ausgabe Plotten<br>besondere Funktionen<br>Autorin<br>Dank an<br>WWW.SPIRITbasics.de<br>Schulungen                       | 437<br>438<br>438<br>438<br>438<br>438<br>438<br>438<br>439<br>440<br>441<br>441        |
| Anderungen<br>Organisation<br>Gestalten<br>Ausgabe Plotten<br>besondere Funktionen<br>Autorin<br>Dank an<br>WWW.SPIRITbasics.de<br>Schulungen<br>Inhaltsverzeichnis | 437<br>438<br>438<br>438<br>438<br>438<br>438<br>439<br>440<br>441<br>441<br>441<br>442 |

# INDEX

#### Stichworte / Seitenverweise

| 1 Linie Trim       | 96  |
|--------------------|-----|
| 2 Linie Trim       | 97  |
| 2D Bool Op         | 246 |
| 2D-Elemente        | 183 |
| 2-LinWand          | 61  |
| 3-LinWand          | 58  |
| 4-LinWand          | 56  |
| Abkanten           | 96  |
| Ableitungspunkt    | 173 |
| absolut kartesisch | 25  |
| absolut polar      | 25  |
| Absturz            | 301 |
| AddierEcke         | 242 |
| Aktives Set        | 296 |
| Ändern             | 252 |
| Annassan an        | 252 |
| Maßkotton          | 252 |
| Delulinian         | 200 |
| Polyinnien         | 242 |
| Texte              | 254 |
| Textfarbe          | 254 |
| Textinhalte        | 254 |
| Textparameter      | 255 |
| Anderungen         | 251 |
| Anzeige            | 397 |
| Arbeitshilfen      | 389 |
| Arch2D             | 50  |
| Architekt          | 50  |
| Ausrunden          | 95  |
| AutoKett           | 108 |
| Basiskette         | 118 |
| Befehle auswählen  | 36  |
| Bemaßung           | 102 |
| Durchmesser        | 120 |
| Radius             | 121 |
| Vermaßungsart      | 122 |
| Winkel             | 119 |
| Bereich            | 40  |
| Kreuzen            | 42  |
| Zaun               | 41  |
| BewegEcke          | 242 |
| Bewegen            | 210 |
| auf andere Folie   | 215 |
| dynamisch          | 213 |
| mit                | 217 |
| Abloitupgepupkt    | 212 |
| Umkohron           | 212 |
| Unikeriren         | 213 |
|                    | 214 |
| Zieniviit          | 214 |
| Bezier             | 200 |
| Bezugspunkt        | 63  |
| Startpunkt         | 64  |
| Zielpunkt          | 64  |
| Bildschirm         | 20  |
| Allee enteigen     | 22  |

| Auffrischen          |   | 23               |
|----------------------|---|------------------|
| Ausschnitt           |   |                  |
| vergrößern           |   | 21               |
| Ausschnitt           |   |                  |
| verschieben          |   | 20               |
| Ausschnitt           |   |                  |
| zentrieren           |   | 22               |
| Maßstab              |   |                  |
| verändern            |   | 20               |
| Bildschirmdar-       |   |                  |
| stellung             | 3 | 97               |
| Blicke               | 2 | 90               |
| Bögen                | 1 | 92               |
| 2PktBogen            | 1 | 92               |
| 3PktBogen            | 1 | 93               |
| 3TanBogen            | 1 | 96               |
| EndPktRad            | 1 | 95               |
| EndPktWin            | 1 | 95               |
| StartDir             | 1 | 96               |
| Tangente             | 1 | 96               |
| ZentBogen            | 1 | 94               |
| ZentChrd             | 1 | 95               |
| ZentWinkel           | 1 | 94               |
| BSnline              | 2 | $\hat{0}\hat{0}$ |
| Datei                | - | 00               |
| Absturz              | 3 | 01               |
| Änderungen           | Č | 0.               |
| verwerfen            |   | 46               |
| Reenden              |   | 16               |
| Bestehende           |   | 40               |
| Datei auswählen      |   | 17               |
| Endungen             | 2 |                  |
| Peorganisieron       | 1 | 30               |
| Start aus dom        | - | 50               |
| Evolorer             |   | 17               |
| Vorschaubildor       | 2 |                  |
| Zoichnungs           | 3 | 04               |
| Datoi                | r | იი               |
| Zwischonspoi         | 2 | 77               |
| chorp                |   | 16               |
| Datai nou anlogan    |   | 40               |
| Datei neu aniegen    | 2 | 00               |
| Maximalo             | 2 | 77               |
| Datoigrößo           | n | 00               |
| Vorzoichnisso        | 2 | 77               |
| Detensustausch       | 3 | 03               |
| Hilfostallungon      | 1 | าว               |
| Datancichorung       | 4 | 23<br>10         |
| Datensicherung       | 4 | 00               |
| DerAlles             |   | 50               |
|                      | 2 | 27               |
|                      | 2 | 57               |
| Anpassen an<br>Größo | n | 20               |
| Dobofaktor           | 2 | 37<br>77         |
| Dennaklui            | 2 | 31               |

| Dehnzentrum      | 237  |
|------------------|------|
| in eine Richtung | 238  |
| Dialogleiste     | 16   |
| Displavlist      | 23   |
| Doppellinie      |      |
| zeichnen         | 19   |
| Dreben           | 222  |
| dynamisch        | 222  |
| Maßkattan        | 224  |
|                  | 220  |
|                  | 224  |
| Dreleck          | 203  |
| Eingabeart       | 24   |
| absolute         |      |
| Eingabe          | 24   |
| kartesische      |      |
| Koordinaten      | 24   |
| polare           |      |
| Koordinaten      | 24   |
| relative Eingabe | 24   |
| Element          | 39   |
| Ellipse          | 199  |
| Fadenkreuz       | 179  |
| Größe einstellen | 179  |
| verdreben        | 162  |
| Fangen           | 20   |
| Empfoblung       | 27   |
| Emplemining      | 20   |
| Fangkrittenen    | 30   |
| Fangpunkttyp     | ~~   |
| anzeigen         | 32   |
| Mittelpunkt      | 30   |
| mittlere         |      |
| Maustaste        | 29   |
| Schnittpunkt     | 30   |
| Suchbereich      | 32   |
| Übersicht        |      |
| Fangkriterien    | 31   |
| Virtuelle        |      |
| Schnittpunkte    | 32   |
| Fangpunkte       | 180  |
| Farbfüllung      | 336  |
| Farbe            |      |
| anmischen        | 337  |
| Farbnalette      | 336  |
| defüllte Eläche  | 000  |
| erzeugen         | 310  |
| Standardfarbon   | 227  |
| Transparant      | 211  |
|                  | 342  |
|                  | 301  |
| Uperlagerungen   | 341  |
| Fenster          | 81   |
| einsetzen 83     | , 84 |
| mit Anschlag     |      |
| einsetzen        | 85   |
| Voreinstellungen | 81   |
|                  |      |

| Folie               |       |
|---------------------|-------|
| aktive Folie        | 70    |
| Bürostandard        | 72    |
| Folien              | 69    |
| eigenschaften       |       |
| ändern              | 265   |
| Ein/Aus             | 69    |
| einschalten         | 69    |
| exportieren         | 269   |
| Farbe               | 71    |
| Folienfilter        | 273   |
| Folienmanager       | 265   |
| Folienname 69,      | 264   |
| importieren         | 270   |
| neu anlegen         | 69    |
| Schreibschutz       | 271   |
| sortieren           | 266   |
| Vertiefung          | 264   |
| Folienmanager       | 265   |
| FolienSuche         | 73    |
| Frei Trimmen        | 99    |
| Füllungen           |       |
| Anzeige +           |       |
| Darstellung         | 354   |
| Datenaustausch      | 356   |
| Gestalten           | 329   |
| Gruppe 40,          | 295   |
| Hilfskreise         | 168   |
| erzeugen            | 168   |
| Hilfslinien         | 165   |
| erzeugen            | 166   |
| Iconleisten         | 15    |
| Ident               | 88    |
| Identifizieren      | 88    |
| Infozeile           | 16    |
| карре               | 66    |
| Kettart             | 113   |
| Konkette            | 105   |
| Konstruktionshilter | 1149  |
| Koordinaten-        | 1/    |
| anzeige             | 10    |
| Koordinatenieiste   |       |
| Koordinatensystem   | 1 2 3 |
| Kopizelle           | 14    |
| Auf andoro Folio    | 210   |
| Endor orzougon      | 220   |
| im Krois            | 220   |
| Mehrfachkonien      | 210   |
| Korrekt             | 61    |
| Korrekturen         | 92    |
| Linien              | 95    |
| Wände               | 92    |
| Kreise              | 197   |
| 3PktKreis           | 198   |
| 3TanKreis           | 198   |
| DurchmKreis         | 197   |
| RadiusKreis         | 197   |
|                     |       |

| Kurven            | 192 |
|-------------------|-----|
| Kurzwegtasten 19, | 434 |
| Lavoutmodus       | 386 |
| Linie             | 18  |
| Donnellinie       | 18  |
| zeichnen          | 10  |
| Linioport         | 10  |
|                   | 207 |
| andern            | 207 |
| andern            | 252 |
| auswahlen         | 205 |
| Dämmung           | 206 |
| Linienbreite      | 206 |
| Überstand         | 206 |
| LinienArt         | 204 |
| Linienüberstand   | 357 |
| Löschen           | 38  |
| Teilweise         | 43  |
| lupe              | 21  |
| Festmaß           | 22  |
| Markart           | 116 |
| Markattan         | 102 |
| Mabketten         | 103 |
| Abgreifen         | 104 |
| Assoziativ        | 104 |
| Ausrichtung       | 103 |
| Aussehen          | 112 |
| Einstellungen     | 113 |
| Element           | 104 |
| ergänzen          | 110 |
| horiyontal        | 103 |
| KonKette          | 105 |
| linear            | 103 |
| Maßkettenfolge    | 108 |
| Richtung          | 103 |
| strockon          | 235 |
| Toytocition       | 235 |
| iextposition,     | 100 |
| andern            | 109 |
| UberAlle          | 106 |
| Verbund           | 104 |
| vertikal          | 103 |
| Winkel            | 103 |
| Maßpunkte         | 235 |
| Maustaste         |     |
| 2-Tasten-Maus     | 37  |
| mittlere          |     |
| Maustaste         | 37  |
| rechte            |     |
| Maustaste         | 37  |
| Maustasten        | 37  |
| linko Maustasto   | 37  |
| Monülaista        | 11  |
| Menuleiste        | 14  |
| wessungen         | 143 |
| Ergebnis in       |     |
| Zeichnung         | 144 |
| Flächeninhalt     | 145 |
| Länge             |     |
| summieren         | 146 |
| Schnellübersicht  | 147 |
| Module            | 153 |

| Multiblickfenster | 292 |
|-------------------|-----|
| fähigkeit         | 324 |
| Navigationsleiste | 16  |
| Netzwerk          | 409 |
| Finrichten        | 100 |
| Nulloupkt         | 63  |
| Öffnungen         | 74  |
| ontfornon         | 06  |
| konieren          | 00  |
| Ontion            | 260 |
| Option            | 200 |
| Optionen          | 400 |
| Organisieren      | 203 |
| Ortho-Modus       | 1// |
| winkeisprunge     | 1// |
| Parallelen        | 150 |
| mit               |     |
| vorgegebenen      |     |
| Abstand           | 150 |
| ZiehMit           | 151 |
| zu Linienzug      | 152 |
| zu Polyline       | 154 |
| Parameter         | 390 |
| Pixelbildfüllung  | 345 |
| bearbeiten        | 346 |
| Dateigröße        | 352 |
| Freistellen       | 351 |
| Seitenverhältnis  | 345 |
| Transparent       | 348 |
| Plotten           | 367 |
| auf Papier        | 374 |
| Ausgabegerät      | 368 |
| Ausgabegerat      | 000 |
| stah              | 369 |
| Ausschnitt        | 370 |
| Bilddatei         | 570 |
| erzeugen          | 370 |
| Plattrahmon       | 202 |
| farbiga Stifta    | 202 |
| in Zwischon       | 312 |
| III ZWISCHEH-     | 270 |
| ablage            | 3/9 |
|                   | 309 |
| PDF-Datei         | 3/8 |
| Plankopf          | 384 |
| Plotdatel         | 376 |
| Probeplot         | 380 |
| schwarze Stiffe   | 372 |
| Strichstärken     | 371 |
| Vorschaufenster   | 375 |
| Polyline          |     |
| 2D Bool Op        | 246 |
| Rechteck          | 185 |
| Polylinie         | 184 |
| Andern            | 242 |
| Differenz         | 247 |
| erzeugen          | 184 |
| Konturver-        |     |
| folgung           | 105 |

| Loch               | 189 |
|--------------------|-----|
| LöschEcke          | 242 |
| mit gebogene       |     |
| Kante              | 187 |
| zerfallen lassen   | 244 |
| Programmfenster    | 14  |
| Projekt            | 416 |
| Aufteilen          | 419 |
| aroßes             | ,   |
| strukturieren      | 417 |
| kleines            | 417 |
| strukturieren      | 116 |
| Dastor             | 170 |
| oinstollon         | 170 |
| enistenen          | 170 |
| Verurenen          | 1/2 |
| Redu               | 44  |
| Referenz           | 210 |
| Anderungen         | 310 |
| Ausschnitt         |     |
| freistellen        | 311 |
| Beispiele          | 305 |
| Datenaustausch     | 317 |
| Einfügen           | 307 |
| externe Formate    | 319 |
| Falsche            |     |
| Referenzen         | 315 |
| Formate            | 305 |
| Maßstab            | 313 |
| neu laden          | 314 |
| Planänderungen     | 314 |
| Textdateien RTF    | 321 |
| Referenzen         | 305 |
| Nullpunkt          | 308 |
| relativ kartesisch | 25  |
| relativ polar      | 25  |
| relativ Zvlin      | 25  |
| Schalterleiste     | 25  |
| 16 10              | 50  |
| SchannnEang        | 170 |
| Schnitt I          | 02  |
| Schnitt T          | 72  |
| Schnitt V          | 93  |
| Schnitta           | 93  |
| Schnittpunkte      | 161 |
| Schraffur          | 330 |
| Loch               | 334 |
| Muster             | 331 |
| Plotten            | 334 |
| Umriss             | 332 |
| Ursprung           | 332 |
| Set 295,           | 296 |
| Arbeiten mit       | 297 |
| Speichern          | 46  |
| Spiegelen          |     |
| UndKopie           | 228 |
| ·                  |     |

| Spiegeln 2                                                                                                    | 227, 229                                                                                |
|----------------------------------------------------------------------------------------------------|-----------------------------------------------------------------------------------------|
| an Element                                                                                                    | 227                                                                                     |
| Bemaßung                                                                                                    | 229                                                                                     |
| Mit Bezugsp                                                                                                    | unkt228                                                                                 |
| SPIRIT starter                                                                                                    | า 12                                                                                    |
| Statusfeld                                                                                                    | 15                                                                                      |
| Strecken                                                                                                    | 230                                                                                     |
| mit                                                                                                    | 200                                                                                     |
| Ableitungsn                                                                                                    | unkt 23/                                                                                |
| Symbol                                                                                                    | 276                                                                                     |
| Ändorn                                                                                                    | 270                                                                                     |
| Andern                                                                                                    | 204<br>auf                                                                              |
| Dataigröße                                                                                                    | aui<br>277                                                                              |
| dahnan                                                                                                    | 277                                                                                     |
| ainhauan                                                                                                    | 279                                                                                     |
| Einfügenun                                                                                                    | 270<br>(+ 201                                                                           |
| Ennugepunk                                                                                                    | 281                                                                                     |
| Information                                                                                                    | en 277                                                                                  |
| loschen                                                                                                    | 288                                                                                     |
| neu anleger                                                                                                    | า 284                                                                                   |
| redefinieren                                                                                                    | 287                                                                                     |
| Stückliste                                                                                                    | 282                                                                                     |
| tauschen                                                                                                    | 280                                                                                     |
| Teilung                                                                                                    | 285                                                                                     |
| verdrehen                                                                                                    | 279                                                                                     |
| verschachte                                                                                                    | elt 283                                                                                 |
| zerfallen las                                                                                                    | sen 283                                                                                 |
| Symbolkatalog                                                                                                    | g 276                                                                                   |
| Teilen                                                                                                    | 155                                                                                     |
| bestehende                                                                                                    |                                                                                         |
| Strecke                                                                                                    | 155                                                                                     |
| Linienzug                                                                                                    | 158                                                                                     |
| Strecke                                                                                                    |                                                                                         |
| abgreifen                                                                                                    | 156                                                                                     |
| Teilstücklän                                                                                                    | qe                                                                                      |
| festleaen                                                                                                    | 156                                                                                     |
| Textart                                                                                                    | 112                                                                                     |
| Textblock                                                                                                    | 132                                                                                     |
| Einfügen au                                                                                                    | s                                                                                       |
| Zwischenab                                                                                                    | lage 136                                                                                |
| ext. Text                                                                                                    |                                                                                         |
| importieren                                                                                                    | 125                                                                                     |
| Formationun                                                                                                    | 1.1:1                                                                                   |
| FOLDAUPUL                                                                                                    | 135<br>na 132                                                                           |
| Suchen und                                                                                                    | ng 132                                                                                  |
| Suchen und                                                                                                    | ng 132                                                                                  |
| Suchen und<br>Ersetzen                                                                                                    | 135<br>ng 132<br>137<br>135                                                             |
| Suchen und<br>Ersetzen<br>Textbreite                                                                                                    | 133<br>ng 132<br>137<br>135<br>133                                                      |
| Suchen und<br>Ersetzen<br>Textbreite<br>Textgröße                                                                                                    | 133<br>ng 132<br>137<br>135<br>133                                                      |
| Suchen und<br>Ersetzen<br>Textbreite<br>Textgröße<br>zerfallen las                                                                                          | 133<br>ng 132<br>137<br>135<br>133<br>ssen 142                                          |
| Suchen und<br>Ersetzen<br>Textbreite<br>Textgröße<br>zerfallen las<br>Texte                                                                                 | 133<br>ng 132<br>137<br>135<br>133<br>sen 142<br>123                                    |
| Suchen und<br>Ersetzen<br>Textbreite<br>Textgröße<br>zerfallen las<br>Texte<br>Ausrichtung                                                                  | 133<br>ng 132<br>137<br>135<br>133<br>133<br>142<br>123<br>127                          |
| Suchen und<br>Ersetzen<br>Textbreite<br>Textgröße<br>zerfallen las<br>Texte<br>Ausrichtung<br>erzeugen                                                      | 133<br>ng 132<br>137<br>135<br>133<br>ssen 142<br>123<br>127<br>127                     |
| Suchen und<br>Ersetzen<br>Textbreite<br>Textgröße<br>zerfallen las<br>Texte<br>Ausrichtung<br>erzeugen<br>Farbe                                             | 133<br>ng 132<br>137<br>135<br>133<br>133<br>133<br>133<br>127<br>127<br>126            |
| Suchen und<br>Ersetzen<br>Textbreite<br>Textgröße<br>zerfallen las<br>Texte<br>Ausrichtung<br>erzeugen<br>Farbe<br>Parameter                                | 133<br>132<br>133<br>135<br>133<br>133<br>123<br>127<br>127<br>126<br>124               |
| Formatieful<br>Suchen und<br>Ersetzen<br>Textbreite<br>Textgröße<br>zerfallen las<br>Texte<br>Ausrichtung<br>erzeugen<br>Farbe<br>Parameter<br>Sichtbarkeit | 133<br>132<br>137<br>135<br>133<br>seen 142<br>123<br>127<br>127<br>126<br>124<br>: 130 |

| Stildatei anleger | າ128      |
|-------------------|-----------|
| Textein-          |           |
| stellungen        | 123       |
| Textstile         | 128       |
| TextPos           | 109       |
| Türen             | 74        |
| einsetzen         | 77        |
| mittia einsetzen  | 78        |
| Voreinstellunger  | ז<br>1 74 |
| ÜberAlle          | 106       |
| Undo              | 44        |
| Verbind Linie     | 98        |
| Verbind Wand      | 94        |
| Verbund           | 10/       |
| Vermaßungsart     | 200       |
| Vorzoichnisso     | 202       |
| Violock           | 203       |
| Dochtock          | 201       |
| Vorlauf           | 203       |
| voriaui           | 411       |
| Aniegen           | 412       |
| Standardvorlauf   | 415       |
| Vorwort           | 5         |
| Wand              | 50        |
| 3-LinWand         | 58        |
| 4-LinWand         | 56        |
| Asymmetrische     |           |
| 3-LinWand         | 59        |
| aufbrechen        | 86        |
| Außenwand         | 52        |
| freistehend       | 66        |
| Innenwand         | 61        |
| mehrschalig       | 56        |
| Mittelachse       | 52        |
| Mittelachse       |           |
| eingeben          | 51        |
| Seite festlegen   | 53        |
| Wandanschluss     | 61        |
| Wanddicke         | 51        |
| Wandseite         | 0.        |
| eingeben          | 51        |
| Winkelangahen     | 225       |
| Winkeltyn         | 225       |
| Zahleneingahe     | 225       |
| Zahlenworto       | 24        |
| oingohon          | 25        |
| Zoup              | 20        |
| Zaun              | 41        |
| Zeichennache      | 14        |
|                   | 422       |
|                   | 290       |
| Zwischenablage    | 325       |
| in andere         |           |
| Programme         | 327       |
| in andere         |           |
| Zeichnung         | 325       |